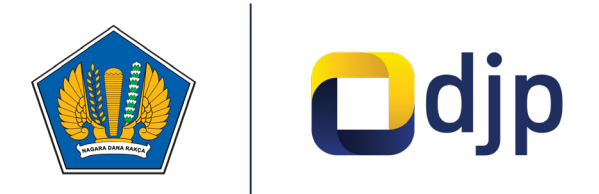

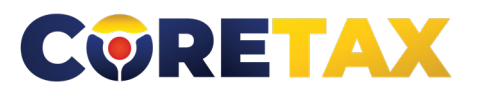

# Layanan Wajib Pajak

Buku ini merupakan petunjuk penggunaan aplikasi Coretax khususnya terkait Layanan Wajib Pajak (Taxpayer Services)

#### MODUL

### Layanan Wajib Pajak

Edisi : 20240924

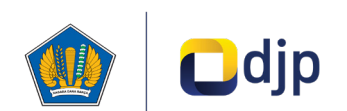

#### DIREKTORAT JENDERAL PAJAK KEMENTERIAN KEUANGAN REPUBLIK INDONESIA

#### ©2024

2

Direktorat P2Humas KPDJP Gedung Mar'ie Muhammad Lantai 16 Jl. Jenderal Gatot Subroto Kav.40-42 Jakarta Selatan

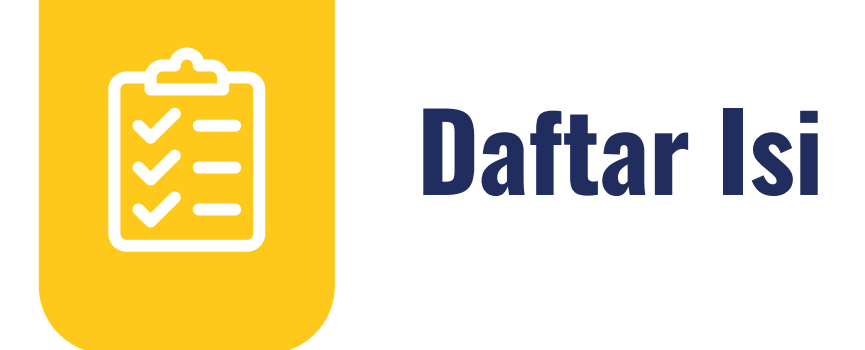

| 4  | Kata Pengantar          |
|----|-------------------------|
| 6  | 01 Gambaran Umum        |
| 9  | 02 Layanan Administrasi |
| 26 | 03 Layanan Interaktif   |
| 37 | 04 Layanan Edukasi      |
|    |                         |

Disclaimer

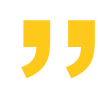

Informasi yang disampaikan pada buku ini dapat berubah sesuai dengan perkembangan ketentuan perpajakan terbaru dan proses pengembangan aplikasi

Layanan Wajib Pajak

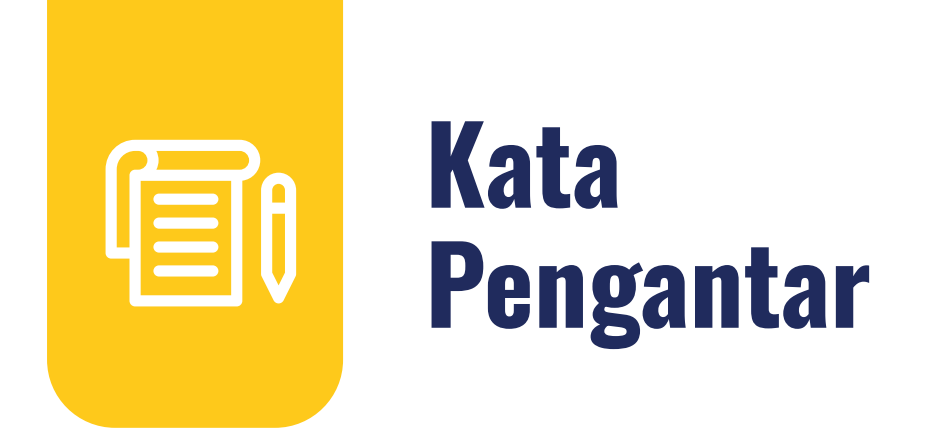

Assalamualaikum wr.wb

Wajib Pajak yang kami hormati,

Coretax menjadi salah satu *landmark* Reformasi Administrasi Direktorat Jenderal Pajak (DJP). Coretax dibangun dalam mewujudkan institusi pajak yang kuat, kredibel, akuntabel, didukung teknologi informasi yang sejajar dengan negara maju.

Saat ini, pembangunan Coretax sudah memasuki tahap akhir. Pengujian di berbagai lini masih diperlukan untuk memastikan kestabilan sistem, keamanan, dan fleksibilitas pengembangan.

Kami menyadari bahwa adaptasi adalah proses yang membutuhkan waktu, dan DJP telah menyiapkan berbagai sumber daya untuk mendukung Bapak dan Ibu dalam masa transisi ini. Selain pembelajaran melalui buku panduan, kami juga mengupayakan edukasi dalam berbagai media pembelajaran, baik melalui edukasi tatap muka, video tutorial, video proses bisnis, buku panduan, juga aplikasi simulator Coretax berbasis internet yang dapat diakses melalui kanal resmi DJP. Semua materi tersebut dimaksudkan untuk memfasilitasi pemahaman Bapak dan Ibu terhadap sistem baru yang akan segera dijalankan.

Dengan implementasi Coretax, kami berharap Bapak dan Ibu dapat menikmati kecepatan dan kemudahan berbagai layanan yang akan membuat wajib pajak lebih efisien serta transparan dalam melaksanakan hak dan kewajiban perpajakannya.

Selain itu dengan implementasi Coretax juga akan meningkatkan akurasi data dengan sistem pembayaran yang terintegrasi.

Δ

Arahan Menteri Keuangan Republik Indonesia untuk tidak pernah lelah untuk mencintai Indonesia, kami terjemahkan dengan komitmen untuk terus melakukan berbagai perbaikan dan inovasi, salah satunya dengan implementasi Coretax. Mari bersama mengukir sejarah. Suksesnya implementasi Coretax akan dapat tercapai dengan bantuan Bapak Ibu para Wajib Pajak. Semoga reformasi perpajakan ini menjadi *milestone* dari perubahan besar untuk kemajuan Indonesia.

Selamat mengikuti kegiatan edukasi ini. Manfaatkan kesempatan ini untuk menyerap sebanyak mungkin pengetahuan yang bermanfaat, dan jadilah bagian dari suksesnya reformasi perpajakan.

Kami mengajak Bapak dan Ibu untuk bersama-sama mendukung reformasi ini dan menyebarluaskan informasi mengenai sistem baru kami dengan segala kemudahan yang ditawarkan. Kerja sama yang baik antara DJP dan wajib pajak serta pemangku kepentingan lainnya, akan memastikan perubahan dapat berjalan lancar tanpa hambatan yang berarti.

Pajak Kuat, APBN Sehat, Indonesia Sejahtera.

Wassalamualaikum wr. wb.

Jakarta, September 2024

**Suryo Utomo** Direktur Jenderal Pajak

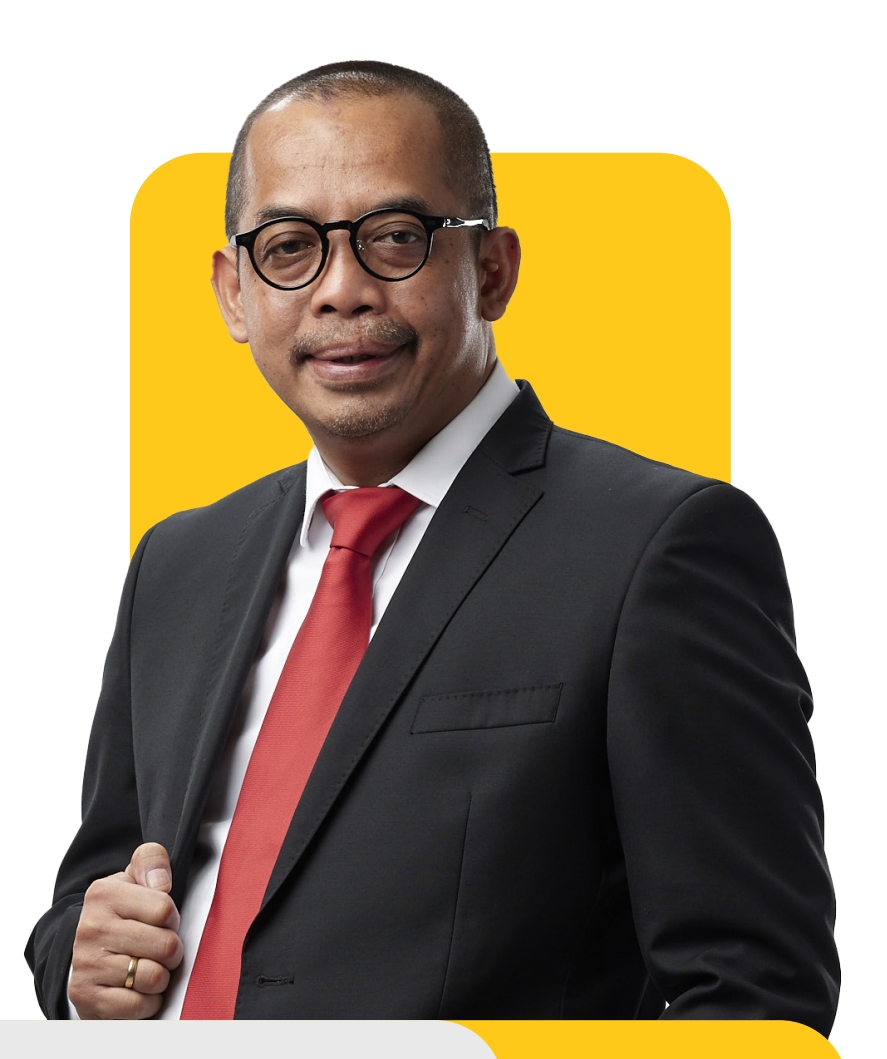

# 01

## **Gambaran Umum**

Layanan Perpajakan merupakan sarana terkait pemberian edukasi perpajakan, penyediaan informasi perpajakan, penanganan aduan, saran, dan apresiasi, serta penyediaan layanan administratif perpajakan dan bantuan pemenuhan kewajiban perpajakan lainnya.

Proses bisnis Layanan Perpajakan ini mencakup:

- Penyederhanaan dan penyempurnaan proses bisnis layanan perpajakan dengan merampingkan dua proses bisnis yang menyediakan pelayanan (fungsi edukasi dan administratif) kepada wajib pajak menjadi satu proses bisnis.
- Pemanfaatan *Customer Relationship Management* untuk mengelola interaksi antara wajib pajak dan DJP.
- Pemanfaatan akun wajib pajak sebagai portal untuk mengakses informasi wajib pajak (*Tax Payer portal*).
- Pemanfaatan *Compliance Risk Management* (CRM) untuk membuat segmentasi layanan perpajakan.
- Penggunaan Document Management System (DMS) sebagai penyimpanan dokumen wajib pajak dan untuk membuat surat yang memiliki standar yang mendukung penggunaan tanda tangan digital atau metode otorisasi lainnya.

- Penggunaan database yang terpusat untuk proses perencanaan layanan perpajakan.
- Pemanfaatan *Business Intelligence* dalam rangka mendukung perencanaan edukasi yang komprehensif dan tepat sasaran.
- Peningkatan peran contact center dan saluran online.

Secara garis besar proses bisnis Layanan Perpajakan dilakukan berbasis digital dengan menerapkan *case management* dalam sistem yang terintegrasi dan data yang tersentralisasi. Hal ini diharapkan dapat menciptakan proses bisnis yang lebih sederhana, serta dapat memberikan pelayanan yang sesuai dengan kebutuhanwajib pajak.

| Cdjp                                    | Version: 1.1.2-build-1672        | id-ID V 🕒 🖧 😨 PT NYA RAKA - 0012345678910000 V Last login: 25 Jul 2024 12:10:04                                                                                          |
|-----------------------------------------|----------------------------------|----------------------------------------------------------------------------------------------------|
| Portal ▼ e-<br>Faktur eBupot ▼          | Surat Pemberitahuan (SPT) 👻 Pemb | ayaran * Buku <mark>Layanan Wajib Pajak *</mark> Manajemen akses * Pertanyaan yang sering diajukan Pertukaran Informasi * Aplikasi E                                     |
| 0012345678910000<br>PT NYA RAKA         | Taxpayer 360-Deg                 | Layanan Administrasi<br>Layanan Permintaan Informasi Perpajakan<br>Layanan Pengaduan, Saran, dan Apresiasi<br>Layanan Edukasi Perpajakan<br>Pengetahuan Dasar Perpajakan |
| Ikhtisar Profil Wajib Pajak             | Name                             | PT NYA RAKA                                                                                                    |
| Informasi Umum                          | Taxpaver Identification Number   | 0012345678910000                                                                                                    |
| Alamat                                  | Main Activity                    | PERDAGANGAN BESAR ATAS DASAR BALAS JASA (FEE) ATAU KONTRAK                                                                                                    |
| Detail kontak                           |                                  | Badan                                                                                                    |
| Pihak terkait                           |                                  |                                                                                                    |
| Objek Pajak Bumi dan                    | Corporate Category               | Perseroan Terbatas (PT)                                                                                                    |
| Bangunan (PBB)                          | TIN Status                       | ACTIVE                                                                                                    |
| Klasifikasi Lapangan Usaha              | Date Registered                  | 16 Okt 2018                                                                                                    |
| (KLU)                                   | Activation Date                  |                                                                                                    |
| Detail Bank                             | Taxable Person for VAT Purposes  | $\overline{\mathcal{A}}$                                                                                                    |
| Unit Keluarga untuk                     | Status                           |                                                                                                    |
| Kepentingan Perpajakan                  | Taxable Person for VAT Purposes  |                                                                                                    |
| Tempat Kegiatan                         | Appointment Date                 |                                                                                                    |
| Usaha/Sub Unit                          | Regional Tax Office              | Kantor Wilayah DJP Jawa Barat I                                                                                                    |
| Kewajiban Perpajakan                    | Local Tax Office                 | Kantor Pelayanan Pajak Pratama Bandung Bojonagara                                                                                                    |
| Wakil/Kuasa                             | Supervisory Section              | Seksi Pengawasan II                                                                                                    |
| Wajib Pajak yang<br>diwakili/dikuasakan | Date of Last Profile Update      | 29 Agu 2024                                                                                                    |
| Verifikasi Dua Langkah                  |                                  |                                                                                                    |

#### > Pengenalan Menu

Gambar 1 TAMPILAN MENU LAYANAN WAJIB PAJAK

Proses bisnis layanan perpajakan tecermin pada menu Layanan Wajib Pajak yang di dalamnya memuat 5 (lima) submenu, yaitu:

- Layanan administrasi (Administrative Services);
- Layanan permintaan informasi perpajakan (General Inquiry);
- Layanan pengaduan, saran, dan apresiasi (Complaints, Suggestion and Appreciations);
- Layanan edukasi perpajakan (Education Services);
- Pengetahuan dasar perpajakan (Basic Knowledge of Taxation).

#### Deskripsi Menu

| No. | Menu                                                                                           | Deskripsi                                                                                                    |
|-----|------------------------------------------------------------------------------------------------|----------------------------------------------------------------------------------------------------|
| 1.  | Layanan Administrasi<br>(Administrative<br>Services)                                           | Layanan Administrasi meliputi pelayanan penerimaan<br>pemberitahuan, pengurusan permohonan dari wajib<br>pajak atau bukan wajib pajak untuk penerbitan<br>produk hukum atau penerimaan laporan produk<br>pelayanan administrasi.                                                                     |
| 2.  | Layanan Permintaan<br>Informasi Perpajakan<br>(General Inquiry)                                | Layanan Permintaan Informasi Perpajakan<br>dimaksudkan untuk menangani pertanyaan wajib<br>pajak/bukan wajib pajak yang tergolong permohonan<br>Konsultasi, Penegasan, atau Eskalasi pada saat<br>penyampaian.                                                                                       |
| 3.  | Layanan Pengaduan,<br>Saran, dan Apresiasi<br>(Complaints,<br>Suggestion and<br>Appreciations) | Layanan Pengaduan, Saran, dan Apresiasi<br>dimaksudkan untuk menangani permohonan wajib<br>pajak/bukan wajib pajak yang tergolong Pengaduan<br>Pelayanan Pajak, Pengaduan Kode Etik dan Disiplin<br>Pegawai, Pengaduan Tindak Pidana Perpajakan, Saran,<br>atau Apresiasi pada saat proses pengajuan |
| 4.  | Layanan Edukasi<br>Perpajakan<br><i>(Education Services)</i>                                   | Layanan Edukasi Perpajakan bertujuan untuk<br>meningkatkan pengetahuan, kesadaran, dan<br>kepatuhan perpajakan secara sukarela dengan<br>memberikan informasi dan membantu pelaksanaan<br>hak dan kewajiban perpajakan bagi wajib pajak.                                                             |
| 5.  | Pengetahuan Dasar<br>Perpajakan<br>(Basic Knowledge of<br>Taxation)                            | Materi Edukasi Perpajakan berisi kumpulan rencana<br>pembelajaran yang terdaftar dalam <i>repository</i> seluruh<br>materi edukasi yang dibuat oleh Fungsional Penyuluh<br>Pajak.                                                                                                    |

Tabel 1 DESKRIPSI MENU LAYANAN WAJIB PAJAK

# 02

## Layanan Administrasi

#### > Sekilas Layanan Administrasi

Layanan Administrasi merupakan layanan penerimaan pemberitahuan, pemrosesan pengajuan permohonan (wajib pajak/nonwajib pajak), penerbitan produk hukum, atau penerimaan laporan produk layanan administratif.

Proses ini mengakomodir wajib pajak/pihak yang berwenang untuk dapat mengirimkan permohonan melalui saluran *online* (melalui portal DJP, saluran lain yang terintegrasi dengan sistem Direktorat Jenderal Pajak, atau saluran tertentu yang ditetapkan oleh Direktur Jenderal Pajak), telepon, Tempat Pelayanan Terpadu (KPP, Kanwil, surat, dan lain-lain), atau saluran lainnya.

Sebagian besar layanan administratif yang ada dalam *Coretax Adminisitration System* (CTAS) diproses secara otomatis oleh sistem. Namun, ada juga sebagian layanan yang diselesaikan melalui proses *back office* pegawai pajak.

Setiap output/produk hukum yang dihasilkan dari permohonan wajib pajak akan dikirim melalui *email* atau disematkan di Akun Wajib Pajak.

#### 📀 Panduan dan Penjelasan Permohonan Layanan Administrasi

Berikut ini merupakan panduan dan penjelasan terkait tata cara pengajuan permohonan layanan administrasi secara *online* melalui Coretax.

| CTAS Portal Login                                                        |   |                                                                                                    |
|--------------------------------------------------------------------------|---|----------------------------------------------------------------------------------------------------|
| Username                                                                 |   |                                                                                                    |
|                                                                          | 1 | lsikan <b>username [1]</b> berupa NIK/<br>NPWP 16 digit                                                                                 |
| Password                                                                 | 2 | masukkan kata sandi <b>(password)</b><br>[ <b>2</b> ]                                                                                   |
| id-ID<br>330571 C                                                        | 3 | Pilih bahasa <b>(language)</b> [3] yang<br>akan digunakan (pilihan id-ID<br>untuk bahasa Indonesia atau en-<br>US untuk bahasa Inggris) |
| <b>a</b> 330571                                                          | 4 | masukkan <b>kode keamanan</b><br>(cantcha) [4]                                                                                          |
| Remember My Login <u>Reset Password?</u>                                 |   |                                                                                                    |
| Login                                                                    | 5 | klik tombol <b>Login</b> [5]                                                                                                    |
| Don't have an account? <u>New Registration</u><br>Digital Access Request |   |                                                                                                    |

Masuk ke laman Coretax.

Gambar 2 TAMPILAN LAMAN CORETAX

• Selanjutnya akan disajikan *dashboard* Coretax sebagai berikut.

| Cdjp                                             | C Version: 1.                          | .2-build-1672 id-ID 🗸 🗗 🕐 RAKA - 3217122601770007                                        | ✓ Last login: 5 Sep 2024 14:51:09           |  |  |  |  |
|--------------------------------------------------|----------------------------------------|------------------------------------------------------------------------------------------|---------------------------------------------|--|--|--|--|
| Portal - e-<br>Faktur eBupot - Sur               | rat Pemberitahuan (SPT) 👻 Pembayaran 🖞 | Buku<br>Besar Layanan Wajib Pajak × Manajemen akses × Pertanyaan yang<br>sering diajukan | Pertukaran Informasi 👻 Aplikasi Eksternal 👻 |  |  |  |  |
| 3217122601770007<br>RAKA                         | Taxpayer 360-Degree                    | Overview                                                                                 |                                             |  |  |  |  |
| Informasi Rincian<br>Ikhtisar Profil Wajib Pajak | Name                                   | RAKA                                                                                     |                                             |  |  |  |  |
| Informasi Umum                                   | Taxpayer Identification Number         | 3217122601770007                                                                         |                                             |  |  |  |  |
| Alamat                                           | Main Activity                          | PEGAWAI SWASTA                                                                           |                                             |  |  |  |  |
| Detail kontak                                    | Taxpayer Type                          | Orang Pribadi atau Warisan Belum Terbagi                                                 |                                             |  |  |  |  |
| Pihak terkait                                    | Taxpaver Category                      | Orang Prihadi                                                                            |                                             |  |  |  |  |
| Objek Pajak Bumi dan                             | TIN Status                             | ACTIVE                                                                                   |                                             |  |  |  |  |
| Klasifikasi Lapapgan Lisaba                      | Date Registered                        | 12 Mai 2010                                                                              |                                             |  |  |  |  |
| (KLU)                                            |                                        | 13 Miei 2019                                                                             |                                             |  |  |  |  |
| Detail Bank                                      | Activation Date                        |                                                                                          |                                             |  |  |  |  |
| Unit Keluarga untuk                              | Status                                 |                                                                                          |                                             |  |  |  |  |
| Kepentingan Perpajakan                           | Taxable Person for VAT Purposes        |                                                                                          |                                             |  |  |  |  |
|                                                  |                                        |                                                                                          |                                             |  |  |  |  |

Gambar 3 TAMPILAN DASHBOARD CORETAX

Dalam hal pengajuan layanan untuk kepentingan pihak yang diwakili/dikuasakan, silakan lakukan *impersonating* terlebih dahulu ke akun pihak yang dikuasakan/ diwakili dengan cara memilih nama **Taxpayers** dimaksud.

| Image: Control of the second second secon | RAKA - 3217122601770007 ~                   | Last login: 6 Sep 2024 07:50:11     |
|----------------------------------------------------------------------------------------------------|---------------------------------------------|-------------------------------------|
| Portal - Faktur eBupot - Surat Pemberitahuan (SPT) - Pembayaran - Buku Layanan Wajib Pajak - Ma                                                                                                    | ۹ م                                         | an Informasi 👻 Aplikasi Eksternal 👻 |
| 3217122601770007 Taxpaver 360-Degree Overview                                                                                                    | Main Account                                |                                     |
| RAKA                                                                                                    | RAKA - 3217122601770007                     |                                     |
| Informasi Rincian<br>Ikhtisar Profil Wajib Pajak Name RAKA<br>Informasi Umum Taxoaver Identification Number 3217122601770007                                                                                                    | Taxpayers<br>PT NYA RAKA - 0012345678910000 |                                     |

Gambar 4 TAMPILAN PEMILIHAN IMPERSONATING WAJIB PAJAK

11

Pilih menu Layanan Wajib Pajak (*Taxpayer Services*) [1] --> Layanan Administrasi (*Administrative Services*) [2]

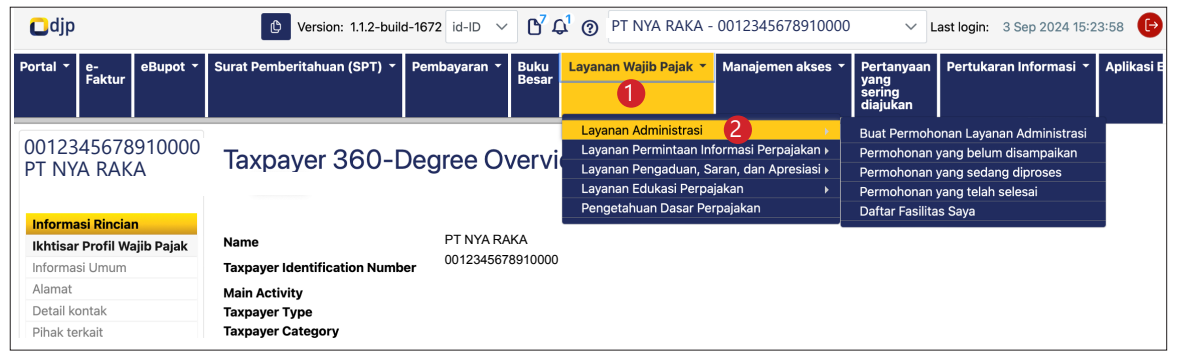

Gambar 5 TAMPILAN SUBMENU LAYANAN ADMINISTRASI

di dalam menu Layanan Administrasi, terdapat 5 (lima) submenu, yaitu sebagai berikut:

|    | Submenu                              | Deskripsi                           |
|----|--------------------------------------|-------------------------------------|
| Α. | Buat Permohonan Layanan              | Digunakan untuk membuat             |
|    | Administrasi (Create                 | dan mengirimkan permohonan          |
|    | Administrative Services Request)     | perpajakan secara elektronik.       |
| В. | Permohonan yang belum                | Menampilkan daftar permohonan       |
|    | disampaikan <i>(Service Requests</i> | yang telah dibuat namun belum       |
|    | Not Submitted)                       | dikirimkan.                         |
| C. | Permohonan yang sedang               | Menampilkan daftar permohonan       |
|    | diproses (Service Requests in        | yang sedang dalam proses penelitian |
|    | Progress)                            | petugas.                            |

|    | Submenu                       | Keterangan                               |
|----|-------------------------------|------------------------------------------|
| D  | Permohonan yang telah selesai | Menampilkan daftar permohonan            |
|    | (Service Requests Processed)  | yang telah selesai diproses.             |
| E. | Daftar Fasilitas Saya         | Menampilkan daftar dokumen               |
|    | (Facility Register)           | fasilitas perpajakan yang telah dimiliki |
|    |                               | Wajib Pajak.                             |

Tabel 2 DESKRIPSI SUBMENU LAYANAN ADMINISTRASI

#### **A** Buat Layanan Administrasi (Create Administrative Service Request)

 Untuk mengajukan permohonan layanan administrasi, pilih menu Layanan Wajib Pajak (Taxpayer Services) [1] --> Layanan Administrasi (Administrative Services) [2] ---> Buat Permohonan Layanan Administrasi (Create Administrative Services Request) [3].

| Cdjp                                   | Version: 1.1.2-build-1672       | 2 id-ID ∨ <b>b</b> <sup>7</sup> £ | PT NYA RAKA - 001234567891000                                                                                                    | 0 V Last login: 3 Sep 2024 15:23:58                                                                                                    |
|----------------------------------------|---------------------------------|-----------------------------------|----------------------------------------------------------------------------------------------------|----------------------------------------------------------------------------------------------------|
| Portal * e-<br>Faktur eBupot *         | Surat Pemberitahuan (SPT) 👻 Pem | bayaran ▼ Buku<br>Besar           | Layanan Wajib Pajak * Manajemen akses *                                                                                                    | Pertanyaan Pertukaran Informasi * Apli<br>yang<br>sering<br>diajukan                                                                                                    |
| 0012345678910000<br>PT NYA RAKA        | Taxpayer 360-Deg                | ree Overvi                        | Layanan Administrasi 2<br>Layanan Permintaan Informasi Perpajakan<br>Layanan Pengaduan, Saran, dan Apresiasi<br>Layanan Edukasi Perpajakan<br>Pengetahuan Dasar Perpajakan | Buat Permohonan Layanan Administrasi<br>P No Toollip an yang belum disampaikan<br>Permohonan yang sedang diproses<br>Permohonan yang telah selesai<br>Daftar Fasilitas Saya |
| Informasi Rincian                      | Name                            | PT NYA RAKA                       |                                                                                                    |                                                                                                    |
| Informasi Umum                         | Taxpaver Identification Number  | 001234567891000                   | 00                                                                                                    |                                                                                                    |
| Alamat                                 | Main Activity                   | PERDAGANGAN                       | BESAR ATAS DASAR BALAS JASA (FEE) ATAU                                                                                                    | KONTRAK                                                                                                    |
| Detail kontak                          |                                 | PERSEROAN TER                     | RBATAS (PT)                                                                                                    |                                                                                                    |
| Pihak terkait                          | Taxpaver Category               | BADAN                             |                                                                                                    |                                                                                                    |
| Objek Pajak Bumi dan<br>Bangunan (PBB) | TIN Status                      | ACTIVE                            |                                                                                                    |                                                                                                    |
| Klasifikasi Lapangan Usaha             | Date Registered                 | 16 Okt 2018                       |                                                                                                    |                                                                                                    |
| (KLU)                                  | Activation Date                 |                                   |                                                                                                    |                                                                                                    |
| Detail Bank                            | Taxable Person for VAT Purposes | 0                                 |                                                                                                    |                                                                                                    |

Gambar 6 TAMPILAN SUBMENU BUAT PERMOHONAN LAYANAN ADMINISTRASI

2. Selanjutnya akan ditampilkan kolom-kolom isian terkait permohonan yang akan diajukan. Wajib pajak diminta untuk memilih kategori layanan perpajakan yang dibutuhkan beserta informasi tambahan terkait layanan tersebut.

Silakan pilih kategori Jenis Layanan Wajib Pajak yang akan diajukan pada kolom *TPS Service Type* (Tipe Layanan Wajib Pajak) [4] dan *TPS Subservice Type* (Subtipe Layanan Wajib Pajak) [5], lalu tekan tombol *Submit* (Kirim) [6] untuk menyampaikan permohonan secara elektronik ke DJP untuk diproses.

| 🖸 djp    |              |          | 🖒 Ver            | sion: 1.1.2-buil | d-1672 id-ID 🗸 | ۲ <mark>۵</mark> | 2 <sup>1</sup> (?) | PT NYA RAKA -   | 0012345678910000  | 7 🗸                                      | Last login: | 3 Sep 2024 15:2 | 3:58 🕞     |
|----------|--------------|----------|------------------|------------------|----------------|------------------|--------------------|-----------------|-------------------|------------------------------------------|-------------|-----------------|------------|
| Portal 🔻 | e-<br>Faktur | eBupot 🝷 | Surat Pemberital | nuan (SPT) 🔻     | Pembayaran 🝷   | Buku<br>Besar    | Layana             | n Wajib Pajak 🔻 | Manajemen akses 🔻 | Pertanyaan<br>yang<br>sering<br>diajukan | Pertuka     | ran Informasi 🔻 | Aplikasi E |
| Crea     | ate A        | dminis   | trative Se       | rvice Re         | equest         |                  |                    |                 |                   |                                          |             |                 |            |
| TPS Ser  | vice Type    |          |                  | Please Select    | t              |                  |                    |                 |                   | ~                                        |             |                 |            |
| TPS Sub  | Service      | Type*    |                  | Please Select    | t              |                  |                    |                 | ,                 | ~                                        |             |                 |            |
| Submit   |              |          |                  |                  |                |                  |                    |                 |                   |                                          |             |                 |            |

Gambar 7 TAMPILAN FORMULIR PERMOHONAN LAYANAN ADMINISTRASI

| No. | Menu                                                                                                    | Submenu                                                                                                    |
|-----|----------------------------------------------------------------------------------------------------|----------------------------------------------------------------------------------------------------|
| 1.  | 1. AS.01 Pemenuhan<br>Kewajiban Perpajakan                                                                                                    | AS.01-01 Surat Keterangan Fiskal (SKF)                                                                                                    |
|     |                                                                                                    | AS.01-02 Konfirmasi Status Wajib Pajak                                                                                                    |
|     |                                                                                                    | AS.01-03 Surat Keterangan Penelitian Formal<br>Bukti Pemenuhan Kewajiban Penyetoran PPh atas<br>Pengalihan Hak atas Tanah dan/atau Bangunan atau<br>Perubahan Perjanjian Pengikatan Jual Beli atas Tanah<br>dan/atau Bangunan (Validasi SSP PPh atas PHTB) -<br>otomatis |
|     |                                                                                                    | AS.01-03A Surat Keterangan Penelitian Formal<br>Bukti Pemenuhan Kewajiban Penyetoran PPh atas<br>Pengalihan Hak atas Tanah dan/atau Bangunan atau<br>Perubahan Perjanjian Pengikatan Jual Beli atas Tanah<br>dan/atau Bangunan (Validasi SSP PPh atas PHTB) -<br>manual  |
|     | AS.01-04 Surat Keterangan Penelitian Formal<br>Bukti Pemenuhan Kewajiban Penyetoran PPh atas<br>Pengalihan Hak atas Tanah dan/atau Bangunan atau<br>Perubahan Perjanjian Pengikatan Jual Beli atas Tanah<br>dan/atau Bangunan (Validasi SSP PPh atas PHTB) –<br>oleh Notaris |                                                                                                    |
|     |                                                                                                    | AS.01-05 Surat Keterangan Pemenuhan Kewajiban<br>Perpajakan Bakal Calon Kepala Daerah                                                                                                    |
|     | AS.01-07 Pembatalan Surat Keterangan Penelitian<br>Formal Bukti Pemenuhan Kewajiban Penyetoran PPh<br>atas Pengalihan Hak atas Tanah dan/atau Bangunan<br>atau Perubahan Perjanjian Pengikatan Jual Beli atas<br>Tanah dan/atau Bangunan (Validasi SSP PPh atas<br>PHTB)     |                                                                                                    |

Berikut adalah daftar jenis dan subjenis layanan perpajakan yang tersedia.

| No. | Menu                                                                             | Submenu                                                                                                    |
|-----|----------------------------------------------------------------------------------|----------------------------------------------------------------------------------------------------|
|     |                                                                                  | AS.01-07A Pembatalan Surat Keterangan Penelitian<br>Formal Bukti Pemenuhan Kewajiban Penyetoran PPh<br>atas Pengalihan Hak atas Tanah dan/atau Bangunan<br>atau Perubahan Perjanjian Pengikatan Jual Beli atas<br>Tanah dan/atau Bangunan (Validasi SSP PPh atas<br>PHTB)                      |
|     |                                                                                  | AS.01-08 Penggantian Surat Keterangan Penelitian<br>Formal Bukti Pemenuhan Kewajiban Penyetoran PPh<br>atas Pengalihan Hak atas Tanah dan/atau Bangunan<br>atau Perubahan Perjanjian Pengikatan Jual Beli atas<br>Tanah dan/atau Bangunan (Validasi SSP PPh atas<br>PHTB)                      |
|     |                                                                                  | AS.01-08A Penggantian Surat Keterangan Penelitian<br>Formal Bukti Pemenuhan Kewajiban Penyetoran PPh<br>atas Pengalihan Hak atas Tanah dan/atau Bangunan<br>atau Perubahan Perjanjian Pengikatan Jual Beli atas<br>Tanah dan/atau Bangunan (Validasi SSP PPh atas<br>PHTB) - oleh Notaris/PPAT |
| 2.  | AS.03 Surat<br>Keterangan Domisili                                               | AS.03-01 Surat Keterangan Domisili Subjek Pajak<br>Dalam Negeri (SKD SPDN)                                                                                                    |
|     |                                                                                  | AS.03-02 Permohonan Pengesahan Formulir Khusus                                                                                                    |
|     |                                                                                  | AS.03-03 Surat Keterangan Domisili Wajib Pajak<br>Luar Negeri (SKD WPLN)                                                                                                    |
| 3.  | AS.04 Pemberitahuan<br>Penggunaan NPPN                                           | AS.04-01 Pemberitahuan Penggunaan Norma<br>Penghitungan Penghasilan Neto (NPPN)                                                                                                    |
|     | Stelsel Kas                                                                      | AS.04-02 Pemberitahuan Pembukuan Stelsel Kas                                                                                                    |
| 4.  | AS.05 Pemberitahuan<br>DPP Nilai Lain                                            | AS.05-01 Pemberitahuan Besaran Tertentu untuk<br>Memungut dan Menyetorkan PPN Terutang atas<br>Penyerahan Barang Hasil Pertanian Tertentu                                                                                                    |
|     |                                                                                  | AS.05-02 Pemberitahuan DPP Harga Jual                                                                                                    |
| 5.  | 5. AS.06 Surat<br>Keterangan Memenuhi<br>Kriteria Sebagai Wajib                  | AS.06-01 Pemberian Surat Keterangan Memenuhi<br>Kriteria Sebagai Wajib Pajak Berdasarkan Peraturan<br>Pemerintah Nomor 55 Tahun 2022.                                                                                                    |
|     | Pajak Berdasarkan<br>Peraturan Pemerintah<br>Nomor 55 Tahun 2022<br>(S-KET PP55) | AS.06-02 Surat Pemberitahuan Memilih Dikenakan<br>PPh Berdasarkan Ketentuan Umum                                                                                                    |

| No. | Menu                                                                                                    | Submenu                                                                                                    |
|-----|----------------------------------------------------------------------------------------------------|----------------------------------------------------------------------------------------------------|
| 6.  | AS.07 Surat<br>Keterangan<br>Pemanfaatan Jasa<br>Kena Pajak dari Luar<br>Daerah Pabean di<br>Dalam Daerah Pabean<br>(SKJLN)                            | AS.07-01 Surat Keterangan Pemanfaatan Jasa Kena<br>Pajak dari Luar Daerah Pabean di dalam Daerah<br>Pabean (SKJLN)                            |
| 7.  | AS.08 Pemberitahuan<br>Perpanjangan Jangka<br>Waktu Penyampaian<br>SPT                                                                                 | AS.08-01 Pemberitahuan Perpanjangan Jangka<br>Waktu Penyampaian SPT Tahunan<br>AS.08-02 Pemberitahuan Penundaan Penyampaian<br>SPOP           |
| 8.  | AS.09 Penetapan<br>Wajib Pajak (WP)<br>Kriteria Tertentu dan                                                                                           | AS.09-01 Penetapan Wajib Pajak dengan Kriteria<br>Tertentu                                                                                    |
|     | Pengusaha Kena Pajak<br>(PKP) Risiko Rendah                                                                                                    | AS.09-02 Penetapan Pengusaha Kena Pajak Berisiko<br>Rendah                                                                                    |
| 9.  | AS.10 Penilaian<br>Kembali Aktiva Tetap                                                                                                    | AS.10-01 Penilaian Kembali Aktiva Tetap Perusahaan<br>untuk Tujuan Perpajakan                                                                 |
|     | Perusanaan Untuk<br>Tujuan Perpajakan                                                                                                    | AS.10-02 Angsuran atas Selisih Lebih Penilaian<br>Kembali Aktiva Tetap Perusahaan untuk Tujuan<br>Perpajakan                                  |
| 10. | AS.11 Penetapan<br>Kelompok Harta                                                                                                    | AS.11-01 Penetapan Kelompok Harta Berwujud<br>Bukan Bangunan untuk Keperluan Penyusutan                                                       |
|     | Berwujud Bukan<br>Bangunan Untuk<br>Keperluan Penyusutan                                                                                               | AS.11-02 Penetapan Kelompok Harta Berwujud<br>Bukan Bangunan untuk Keperluan Penyusutan<br>dalam Bidang Usaha Tertentu                        |
| 11. | AS.12 Penetapan<br>Atas Saat Mulainya<br>Penyusutan Harta<br>Berwujud Yang Dapat<br>Dilakukan Pada Bulan<br>Digunakan atau Bulan<br>Mulai Menghasilkan | AS.12-01 Penetapan atas Saat Mulainya Penyusutan<br>Harta Berwujud yang dapat dilakukan pada Bulan<br>Digunakan atau Bulan Mulai Menghasilkan |

| No. | Menu                                                                                                    | Submenu                                                                                                    |
|-----|----------------------------------------------------------------------------------------------------|----------------------------------------------------------------------------------------------------|
| 12. | AS.13 Penggunaan<br>Nilai Buku Atas<br>Pengalihan Dan                                                      | AS.13-01 Penggunaan Nilai Buku atas Pengalihan<br>dan Perolehan Harta dalam Rangka Penggabungan,<br>Peleburan, Pemekaran, atau Pengambilalihan Usaha                                                                                                    |
|     | Perolehan Harta<br>Dalam Rangka<br>Penggabungan,<br>Peleburan, Pemekaran,<br>Atau Pengambilalihan<br>Usaha | AS.13-02 Permohonan Perpanjangan Jangka Waktu<br>Memperoleh Pernyataan efektif atas Pendaftaran<br>dalam Rangka Penawaran Umum Perdana (Initial<br>Public Offering)                                                                                                    |
|     |                                                                                                    | AS.13-03 Permohonan Perpanjangan Jangka Waktu<br>untuk Membubarkan Kegiatan Usaha                                                                                                    |
|     |                                                                                                    | AS.13-04 Permohonan Pemindahtanganan Harta<br>untuk Tujuan Peningkatan Efisiensi Perusahaan                                                                                                    |
| 13. | AS.14 Izin<br>Menyelenggarakan<br>Pembukuan Dalam                                                          | AS.14-01 Pemberitahuan Menyelenggarakan<br>Pembukuan dalam Bahasa Inggris dan Mata Uang<br>Rupiah                                                                                                    |
|     | Bahasa Inggris dan<br>Mata Uang Dollar<br>Amerika Serikat                                                  | AS.14-02 Pemberitahuan Menyelenggarakan<br>Pembukuan dalam Bahasa Inggris dan Mata Uang<br>Dollar Amerika Serikat                                                                                                    |
|     |                                                                                                    | AS.14-03 Izin Menyelenggarakan Pembukuan dalam<br>Bahasa Inggris dan Mata Uang Dollar Amerika<br>Serikat                                                                                                    |
|     |                                                                                                    | AS.14-04 Pemberitahuan Tidak Memanfaatkan<br>Izin Menyelenggarakan Pembukuan/Pencatatan<br>dalam Bahasa Inggris dan Mata Uang Rupiah atau<br>Pembukuan dalam Bahasa Inggris dan Mata Uang<br>Dollar Amerika Serikat                                                                                                    |
|     |                                                                                                    | AS.14-05 Permintaan Pembatalan Izin<br>Menyelenggarakan Pembukuan/Pencatatan<br>dalam Bahasa Inggris dan Mata Uang Rupiah atau<br>Menyelenggarakan Pembukuan dalam Bahasa<br>Inggris dan Mata Uang Dollar Amerika Serikat, atau<br>Permintaan Izin Menyelenggarakan Pembukuan<br>dalam Bahasa Indonesia dan Mata Uang Rupiah |

| No.        | Menu                                                                                    | Submenu                                                                                                    |
|------------|-----------------------------------------------------------------------------------------|----------------------------------------------------------------------------------------------------|
|            |                                                                                         | AS.14-06 Permintaan Penerbitan Kembali Izin<br>Menyelenggarakan Pembukuan/Pencatatan<br>dalam Bahasa Inggris dan Mata Uang Rupiah atau<br>Menyelenggarakan Pembukuan dalam Bahasa<br>Inggris dan Mata Uang Dollar Amerika Serikat |
|            |                                                                                         | AS.14-08 Perpanjangan Izin Menyelenggarakan<br>Pembukuan dengan Menggunakan Bahasa Inggris<br>dan Satuan Mata Uang Dollar Amerika Serikat<br>untuk Wajib Pajak yang Memiliki Perjanjian dengan<br>Pemerintah                      |
| 14.        | AS.15 Metode<br>Perubahan<br>Beach de se (Takas                                         | AS.15-01 Permintaan Perubahan Metode<br>Pembukuan pada Tahun Pertama                                                                                                    |
| Pen<br>Buk | Pembukuan/Tahun<br>Buku                                                                 | AS.15-02 Pengajuan Perubahan Tahun Buku/Tahun<br>Pajak pada Tahun Pertama                                                                                                    |
|            |                                                                                         | AS.15-03 Permintaan Perubahan Metode<br>Pembukuan pada Tahun Kedua dan Selanjutnya                                                                                                    |
|            |                                                                                         | AS.15-04 Pengakuan Perubahan Tahun Buku pada<br>Tahun Kedua dan Selanjutnya                                                                                                    |
| 15.        | AS.16 Izin<br>Pembububan Tanda                                                          | AS.16-01 Izin Pembuatan Meterai Teraan                                                                                                    |
|            | Bea Meterai Lunas<br>dengan Mesin Teraan,<br>Komputerisasi, dan<br>Teknologi Percetakan | AS.16-02 Pembetulan Izin Pembuatan Meterai<br>Teraan Berdasarkan Permohonan Wajib Pajak                                                                                                    |
|            |                                                                                         | AS.16-03 Pencabutan Izin Pembuatan Meterai<br>Teraan Berdasarkan Permohonan Wajib Pajak                                                                                                    |
|            |                                                                                         | AS.16-05 Izin Pembuatan Meterai Komputerisasi                                                                                                    |
|            |                                                                                         | AS.16-06 Laporan Pembuatan Meterai Percetakan                                                                                                    |
|            |                                                                                         | AS.16-08 Izin Pembuatan Meterai Percetakan                                                                                                    |
|            |                                                                                         | AS.16-09 Monthly Report on the affixing of full<br>Stamp Duty with printing technology.                                                                                                    |
|            |                                                                                         | AS.16-11 Unlock Mesin Teraan Meterai Digital                                                                                                    |
|            |                                                                                         | AS.16-12 Pencabutan Izin Pembuatan Meterai<br>Komputerisasi Berdasarkan Permohonan Wajib Pajak                                                                                                    |

| No. | Menu                                               | Submenu                                                                                                    |
|-----|----------------------------------------------------|----------------------------------------------------------------------------------------------------|
|     |                                                    | AS.16-13 Permohonan Penambahan Deposit Mesin<br>Teraan Meterai                                                                                                    |
|     |                                                    | Laporan Bulanan Pembubuhan Meterai Penuh<br>dengan Teknologi Percetakan                                                                                                    |
| 16. | AS.17 Surat<br>Keterangan Tidak<br>Dipupgut (SKTD) | AS.17-01 Surat Keterangan Tidak Dipungut untuk<br>Setiap Impor/Penyerahan                                                                                                    |
|     |                                                    | AS.17-02 Permohonan Penggantian SKTD PPN                                                                                                    |
|     |                                                    | AS.17-03 Permohonan Perubahan Rencana<br>Kebutuhan Impor dan Perolehan (RKIP)                                                                                                    |
|     |                                                    | AS.17-04 Laporan Realisasi Impor dan/atau<br>Perolehan                                                                                                    |
| 17. | AS.18 Pengurangan                                  | AS.18-01 Pengurangan Angsuran PPh Pasal 25                                                                                                    |
|     | Angsulan PPN Pasal 25                              | AS.18-02 Tanggapan Wajib Pajak atas<br>Pemberitahuan Dinamisasi Angsuran PPh Pasal 25                                                                                                    |
| 18. | AS.19 Surat<br>Keterangan Bebas                    | AS.19-01 SKB PPh Pasal 21/Pasal 22 selain Impor,<br>Pasal 22 Impor/PPh Pasal 23                                                                                                    |
|     | (SKB PPh)                                          | AS.19-02 SKB PPh Pasal 22 atas Impor Emas<br>Batangan dari Wajib Pajak yang Bergerak dalam<br>Bidang Industri Perhiasan Emas untuk Tujuan Ekspor                                                                                          |
|     |                                                    | AS.19-03 Laporan Realisasi Ekspor/Impor dan<br>Pernyataan Detail Berat Emas Batangan/Perhiasan<br>Emas <i>(Core)</i>                                                                                                    |
|     |                                                    | AS.19-04 SKB Pemotongan Pajak Penghasilan atas<br>Bunga Deposito dan Tabungan Serta Diskonto<br>Sertifikat Bank Indonesia yang Diterima atau<br>Diperoleh Dana Pensiun yang Pendiriannya Telah<br>Disahkan oleh Menteri Keuangan atau OJK |
|     |                                                    | AS.19-05 SKB PPh Atas Penghasilan dari Pengalihan<br>Hak Atas Tanah dan Atau Bangunan                                                                                                    |
| 19. | AS.20 Angsuran/<br>Penundaan Ketetapan<br>Pajak    | AS.20-01 Permohonan Pengangsuran Pembayaran<br>Ketetapan Pajak                                                                                                    |

| No. | Menu                                                                                                    | Submenu                                                                                                    |
|-----|----------------------------------------------------------------------------------------------------|----------------------------------------------------------------------------------------------------|
| 20. | AS.21 Angsuran/<br>Penundaan PPh Pasal                                                                                   | AS.21-01 Permohonan Pengangsuran Pembayaran<br>PPh Pasal 29                                                     |
|     | 29                                                                                                    | AS.21-02 Permohonan Penundaan Pembayaran PPh<br>Pasal 29                                                        |
| 21. | AS.22 Pengenaan<br>PPh Hanya Atas<br>Penghasilan Yang<br>Diterima atau<br>Diperoleh Dari<br>Indonesia Oleh WNA<br>(SPDN) | AS.22-01 Pengenaan PPh Hanya atas Penghasilan<br>yang Diterima atau Diperoleh dari Indonesia oleh<br>WNA (SPDN) |
| 22. | AS.23 Penetapan/                                                                                                    | AS.23-01 Penetapan Daerah Tertentu                                                                              |
|     | Perpanjangan<br>Penetapan Daerah<br>Tertentu                                                                             | AS.23-02 Perpanjangan Penetapan Daerah Tertentu                                                                 |
| 23. | AS.24 Penilaian<br>Harta Untuk Tujuan<br>Penyampaian SPT<br>Masa PPh Akhir<br>Pengungkapan Harta<br>Bersih               | AS.24-01 Permohonan Penilaian Harta untuk Tujuan<br>Penyampaian SPT Masa PPh Final Pengungkapan<br>Harta Bersih |
| 24. | AS.29 Surat Wajib<br>Pajak                                                                                               | AS.29-01 Permohonan Keterangan Wajib Pajak<br>dalam Rangka Pengajuan Keberatan                                  |
|     |                                                                                                    | AS.29-02 Permintaan Keterangan Wajib Pajak dalam<br>Rangka Banding                                              |
|     |                                                                                                    | AS.29-03 Surat Tanggapan atas Surat Permintaan<br>Penjelasan dan Keterangan (SP2DK)                             |
|     |                                                                                                    | AS.29-04 Tanggapan Surat Pemberitahuan Hasil<br>Pemeriksaan (SPHP)                                              |
|     |                                                                                                    | AS.29-05 Pengisian Rincian Penghitungan NJOP<br>(RPN)                                                           |
|     |                                                                                                    | AS.29-06 Surat Tanggapan Atas Klarifikasi SPOP                                                                  |
|     |                                                                                                    | AS.29-07 Surat Wajib Pajak (Otomatis)                                                                           |
|     |                                                                                                    | AS.29-08 Surat Wajib Pajak - Manual                                                                             |

| No.                   | Menu                                                                                                | Submenu                                                                                                    |
|-----------------------|----------------------------------------------------------------------------------------------------|----------------------------------------------------------------------------------------------------|
| 25.                   | AS.31 Fasilitas<br>Perpajakan untuk<br>Minyak dan Cas Bumi                                          | AS.31-01 SKFP untuk Kegiatan Hulu Minyak dan Gas<br>Bumi-Eksplorasi                                                                                                    |
|                       | Minyak dan Gas Bumi                                                                                 | AS.31-02 SKFP untuk Kegiatan Hulu Minyak dan Gas<br>Bumi-Eksploitasi                                                                                                    |
|                       |                                                                                                    | AS.31-03 SKFP untuk Kegiatan Hulu Minyak dan Gas<br>Bumi- <i>Gross Split</i>                                                                                                    |
|                       |                                                                                                    | AS.31-04 Penggantian SKFP                                                                                                    |
| 26.                   | AS.32 Pencatatan<br>Beban Kerugian<br>Karena Kejadian Luar<br>Biasa                                 | AS.32-01 Permohonan Penundaan Pembebanan<br>Kerugian atas Pengalihan atau Penarikan Harta<br>yang Mendapatkan Penggantian Asuransi untuk<br>Dibukukan sebagai Beban Masa Kemudian        |
| 27.                   | AS.34 Surat<br>Keterangan Bebas<br>PPN atas Impor dan/                                              | AS.34-01 Surat Keterangan Bebas PPN atas Impor<br>dan/atau Penyerahan Barang Kena Pajak Tertentu<br>dan/atau Penyerahan Jasa Kena Pajak Tertentu                                         |
| a<br>B<br>T<br>P<br>P | atau Penyerahan<br>Barang Kena Pajak<br>Tertentu dan/atau<br>Penyerahan Jasa Kena<br>Pajak Tertentu | AS.34-02 Penggantian SKB PPN atas Impor dan/atau<br>Penyerahan BKP Tertentu dan/atau Penyerahan JKP<br>Tertentu                                                                          |
| 28.                   | AS.36 SKB Pajak<br>Pertambahan Nilai<br>atau Pajak Penjualan<br>atas Barang Mewah                   | AS.36-01 SKB Pajak Pertambahan Nilai atau Pajak<br>Pertambahan Nilai dan Pajak Penjualan Atas Barang<br>Mewah Kepada Perwakilan Negara Asing dan Badan<br>Internasional Serta Pejabatnya |
|                       | Repada Perwakilah<br>Negara Asing dan<br>Badan Internasional<br>serta Pejabatnya                    | AS.36-02 Laporan Pengalihan BKP atau<br>Pengalihmanfaatan JKP Yang Dilakukan Kepada<br>Sesama PNABI                                                                                      |
| 29.                   | AS.37 Surat<br>Keterangan Bebas<br>Pajak Penjualan Atas                                             | AS.37-01 Surat Keterangan Bebas PPnBM atas<br>Impor atau Penyerahan Kendaraan Bermotor                                                                                                   |
|                       | Barang Mewah (SKB<br>PPnBM) Kendaraan<br>Bermotor                                                   | AS.37-02 Penggantian Surat Keterangan Bebas<br>PPnBM atas Impor atau Penyerahan Kendaraan<br>Bermotor                                                                                    |

| No. | Menu                                                          | Submenu                                                                        |
|-----|---------------------------------------------------------------|--------------------------------------------------------------------------------|
| 30. | AS.38 Surat<br>Keterangan Bebas<br>Pajak Penjualan            | AS.38-01 SKB PPnBM atas Impor atau Penyerahan<br>BKP Selain Kendaraan Bermotor |
|     | Atas Barang Mewah<br>(SKB PPnBM) Selain<br>Kendaraan Bermotor | AS.38-02 Penggantian SKB PPnBM atas BKP Selain<br>Kendaraan Bermotor           |
| 31. | AS.39 e-Pelaporan                                             | AS.39-01 Laporan Realisasi Investasi                                           |

Tabel 3 JENIS DAN SUBJENIS LAYANAN ADMINISTRASI

#### **B** Permohonan yang Belum Disampaikan (Service Requests Not Submitted)

Menu ini digunakan untuk melihat daftar permohonan layanan perpajakan yang sudah dibuat oleh wajib pajak namun belum dikirimkan (*submit*) ke DJP. Menu ini dapat digunakan untuk melengkapi informasi dan/atau dokumen yang dibutuhkan atas permohonan tersebut.

| Cdjp               | )                  |             | Uersion: 1.1.2-build-                  | 1672 id-ID 🗸                                                                                                  | Ե <sup>1</sup> Հ | 7 😨 PT NYA RAKA -                                                                                                    | 0012345678910000                                                     | 0 v L                                                                     | .ast login: 5 Sep 2024 15                                                                                         | ;:19:39 |
|--------------------|--------------------|-------------|----------------------------------------|----------------------------------------------------------------------------------------------------|------------------|----------------------------------------------------------------------------------------------------|----------------------------------------------------------------------|---------------------------------------------------------------------------|----------------------------------------------------------------------------------------------------|---------|
| Portal -           | e-<br>Faktur       | eBupot 🝷    | Surat Pemberitahuan (SPT) 🔻 I          | Pembayaran 🝷                                                                                                  | Buku<br>Besar    | Layanan Wajib Pajak 🔻                                                                                                  | Manajemen akses 🔻                                                    | Pertanyaan<br>yang<br>sering<br>diajukan                                  | Pertukaran Informasi 🝷                                                                                            | Ap      |
| 00123<br>PT NY     | 3456789<br>(A RAKA | 910000<br>A | Taxpayer 360-D                         | egree O\                                                                                                    | vervi            | Layanan Administrasi<br>Layanan Permintaan In<br>Layanan Pengaduan, S<br>Layanan Edukasi Perpa<br>Pengetahuan Dasar Pe | fonasi Perpajakan ><br>aran, dan Apresiasi ><br>ijakan ><br>rpajakan | Buat Permoho<br>Permohonan<br>Permohonan<br>Permohonan<br>Daftar Fasilita | -<br>onan Layanan Administrasi<br>yang belum disampaikan<br>yang sedang diproses<br>yang telah selesai<br>ıs Saya | 3       |
| Ikhtisa            | r Profil Waj       | ib Pajak    | Name<br>Taxpaver Identification Number | PT NYA F                                                                                                    | RAKA<br>6789100  | 00                                                                                                    |                                                                      |                                                                           |                                                                                                    | _       |
| Alamat<br>Detail k | ontak              |             | Main Activity                          | r Identification Number 0012345678910000<br>:ivity PERDAGANGAN BESAR ATAS DASAR BALAS JASA (FEE) ATAU KONTRAK |                  |                                                                                                    |                                                                      |                                                                           |                                                                                                    |         |

Gambar 8 TAMPILAN SUBMENU PERMOHONAN YANG BELUM DISAMPAIKAN

Berikut ditampilkan data dan informasi pada submenu Permohonan yang Belum Disampaikan.

| SERVICE RE    | EQUEST NOT SU       | BMITTED                              |                                     |                     |                                     |
|---------------|---------------------|--------------------------------------|-------------------------------------|---------------------|-------------------------------------|
|               | Request Number   ↑↓ | TIN/NIK ↑↓                           | Taxpayer Name   ↑↓                  | Service Type Code 🏦 | Service Type Code Name 1            |
|               | Υ                   | Υ                                    | γ                                   | γ                   | Select Service Type Code Name       |
| Select Cancel | P0000134318         | 3171011206941001<br>0012345678910000 | NAMA3171011206941001<br>PT NYA RAKA | AS.01               | AS.01 Pemenuhan Kewajiban Perpajaka |
| Select Cancel | P0000136718         | 0012345678910000                     | PT'NYA RAKA                         | AS.01               | AS.01 Pemenuhan Kewajiban Perpajaka |
| Select Cancel | P0000136955         | 0012345678910000                     | PT NYA RAKA                         | AS.01               | AS.01 Pemenuhan Kewajiban Perpajaka |
|               |                     | Showing 1 to 3 of 3 entri            | es « < 1 > »>                       | 10 🗸                |                                     |

Gambar 9 TAMPILAN ISI SUBMENU DAFTAR PERMOHONAN YANG BELUM DISAMPAIKAN

Di seluruh kolom data di atas tersedia filter data yang dapat digunakan oleh wajib pajak untuk mempercepat pencarian data yang dibutuhkan. Selain itu pada halaman submenu ini terdapat fungsi tombol diantaranya:

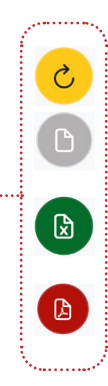

22

Refresh: Untuk memperbarui tampilan halaman

*Export to CSV*: Untuk menyalin dan mengunduh data yang ditampilkan ke dalam bentuk format CSV (*Comma Separate Value*).

*Export to Excell*: Untuk menyalin dan mengunduh data yang ditampilkan ke dalam bentuk format Excell (.xlsx).

#### **C** Permohonan yang Sedang Diproses (Service Requests In Progress)

Menu ini digunakan untuk melihat daftar permohonan layanan perpajakan yang sudah diajukan dan masih dalam proses penelitian oleh petugas.

| Cdjp                                             | C Version: 1.1.2-build-1672     | id-ID $\checkmark$ $\square^7$ $\square^1$ | PT NYA RAKA - 00123456                                                                                                    | 57891000                            | ) v                                                                          | ast login: 9 Sep 2024 10:                                                                                    | 29:06 🕞    |
|--------------------------------------------------|---------------------------------|--------------------------------------------|----------------------------------------------------------------------------------------------------|-------------------------------------|------------------------------------------------------------------------------|----------------------------------------------------------------------------------------------------|------------|
| Portal - e-<br>Faktur                            | Surat Pemberitahuan (SPT) 👻 Pem | bayaran 👻 Buku<br>Besar                    | Layanan Wajib Pajak 🔹 Manajeme                                                                                                    | n akses 🔻                           | Pertanyaan<br>yang<br>sering<br>diajukan                                     | Pertukaran Informasi 👻                                                                                       | Aplikasi E |
| 0012345678910000<br>PT NYA RAKA                  | Taxpayer 360-Deg                | ree Overvi                                 | Layanan Administrasi 2<br>Layanan Permintaan Informasi Perpu<br>Layanan Pengaduan, Saran, dan Apu<br>Layanan Edukasi Perpajakan<br>Pengetahuan Dasar Perpajakan | )<br>ajaka № Tool<br>resiasi )<br>) | Buat Permoho<br>tip ermohonan<br>Permohonan<br>Permohonan<br>Daftar Fasilita | onan Layanan Administrasi<br>yang belum disampaikan<br>yang sedang diproses<br>yang telah selesai<br>as Saya | 8          |
| Informasi Rincian<br>Ikhtisar Profil Wajib Pajak | Name                            | PT NYA RAKA                                |                                                                                                    |                                     |                                                                              |                                                                                                    |            |
| Informasi Umum                                   | Taxpayer Identification Number  | 001234567891000                            | 0                                                                                                    |                                     |                                                                              |                                                                                                    |            |
| Alamat                                           | Main Activity                   | PERDAGANGAN E                              | BESAR ATAS DASAR BALAS JASA (                                                                                                    | (FEE) ATAU                          | J KONTRAK                                                                    |                                                                                                    |            |
| Detail kontak                                    | Taxpayer Type                   |                                            |                                                                                                    |                                     |                                                                              |                                                                                                    |            |
| Pihak terkait                                    | Taxpayer Category               |                                            |                                                                                                    |                                     |                                                                              |                                                                                                    |            |
| Objek Pajak Bumi dan                             | TIN Status                      | ACTIVE                                     |                                                                                                    |                                     |                                                                              |                                                                                                    |            |
| Bangunan (PBB)                                   | Date Registered                 | 13 Mei 2019                                |                                                                                                    |                                     |                                                                              |                                                                                                    |            |
| Klasifikasi Lapangan Usaha                       | -                               |                                            |                                                                                                    |                                     |                                                                              |                                                                                                    |            |

Gambar 10 TAMPILAN SUBMENU PERMOHONAN YANG SEDANG DIPROSES

Berikut ditampilkan data dan informasi pada submenu Permohonan yang Belum Disampaikan.

| SERVICE R     | EQUEST IN PROC   | GRESS                   |                     |                     |                                     |
|---------------|------------------|-------------------------|---------------------|---------------------|-------------------------------------|
|               | Request Number 1 | TIN/NIK †↓              | Taxpayer Name  ↑↓   | Service Type Code 1 | Service Type Code Name ↑↓           |
|               | <b></b>          | ∑                       | Y                   | Υ<br>Υ              | Select Service Type Code Name       |
| Select Cancel | P0000134318      | 0012345678910000        | PT NYA RAKA         | AS.01               | AS.01 Pemenuhan Kewajiban Perpajaka |
| Select Cancel | P0000136718      | 0012345678910000        | PT NYA RAKA         | AS.01               | AS.01 Pemenuhan Kewajiban Perpajaka |
| Select Cancel | P0000136955      | 0012345678910000        | PT NYA RAKA         | AS.01               | AS.01 Pemenuhan Kewajiban Perpajaka |
|               |                  | Showing 1 to 3 of 3 ent | tries «< < 1 > »> ( | 10 ~                |                                     |

Gambar 11 TAMPILAN ISI SUBMENU DAFTAR PERMOHONAN YANG SEDANG DIPROSES

Di seluruh kolom data di atas tersedia filter data yang dapat digunakan oleh wajib pajak untuk mempercepat pencarian data yang dibutuhkan. Selain itu pada halaman submenu ini terdapat fungsi tombol diantaranya:

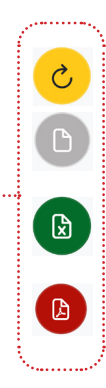

23

Refresh: Untuk memperbarui tampilan halaman

*Export to CSV*: Untuk menyalin dan mengunduh data yang ditampilkan ke dalam bentuk format CSV (*Comma Separate Value*).

*Export to Excell*: Untuk menyalin dan mengunduh data yang ditampilkan ke dalam bentuk format Excell (.xlsx).

#### **D** Permohonan yang Telah Selesai (Service Requests Submitted)

Menu ini digunakan untuk melihat daftar permohonan layanan perpajakan yang diajukan wajib pajak dan sudah selesai diproses oleh DJP.

| Cdjp                                | Uersion: 1.1.2-build-1672        | id-ID 🗸 🖒              | 1 ③ 31750902106800<br>PT NYA RAKA                                                                                             | 07 NAMA3175090210                                               | 680007 V Last lo                                                                                          | gin: 9 Sep 2024 11:52:44                                                           | Ð    |
|-------------------------------------|----------------------------------|------------------------|----------------------------------------------------------------------------------------------------|-----------------------------------------------------------------|----------------------------------------------------------------------------------------------------|------------------------------------------------------------------------------------|------|
| Portal * e-<br>Faktur eBupot *      | Surat Pemberitahuan (SPT) 🝷 Pemb | ayaran 👻 Buku<br>Besar | Layanan Wajib Pajak 🔻                                                                                                    | Manajemen akses •                                               | Pertanyaan Pert<br>yang<br>sering<br>diajukan                                                             | ukaran Informasi 👻 Aplikas                                                         | si E |
| 0012345678910000<br>PT NYA RAKA     | Taxpayer 360-Degi                | ree Overvi             | Layanan Administrasi<br>Layanan Permintaan Info<br>Layanan Pengaduan, Sa<br>Layanan Edukasi Perpaja<br>Pengetahuan Dasar Perp | rmasi Perpajakan )<br>ran, dan Apresiasi )<br>akan )<br>pajakan | Buat Permohonan L<br>Permohonan yang t<br>Permohonan yang s<br>Permohonan yang t<br>Daftar Fasilitas Saya | ayanan Administrasi<br>pelum disampaikan<br>sedang diproses<br>elah selesai 3<br>a | )    |
| Informasi Rincian                   | Name                             | PT NYA RAKA            |                                                                                                    |                                                                 |                                                                                                    |                                                                                    |      |
| Informasi Umum                      | Taxpayer Identification Number   | 00123456789100         | 000                                                                                                    |                                                                 |                                                                                                    |                                                                                    |      |
| Alamat                              | Main Activity                    | PERDAGANGAN            | BESAR ATAS DASAR B                                                                                                    | ALAS JASA (FEE) AT                                              | AU KONTRAK                                                                                                |                                                                                    |      |
| Detail kontak                       | Taxpayer Type                    |                        |                                                                                                    |                                                                 |                                                                                                    |                                                                                    |      |
| Pihak terkait                       | Taxpayer Category                |                        |                                                                                                    |                                                                 |                                                                                                    |                                                                                    |      |
| Objek Pajak Bumi dan                | TIN Status                       | ACTIVE                 |                                                                                                    |                                                                 |                                                                                                    |                                                                                    |      |
| Bangunan (PBB)                      | Date Registered                  | 13 Mei 2019            |                                                                                                    |                                                                 |                                                                                                    |                                                                                    |      |
| Klasifikasi Lapangan Usaha<br>(KLU) | Activation Date                  |                        |                                                                                                    |                                                                 |                                                                                                    |                                                                                    |      |
| Detail Bank                         | Status                           |                        |                                                                                                    |                                                                 |                                                                                                    |                                                                                    |      |

Gambar 12 TAMPILAN SUBMENU PERMOHONAN YANG TELAH DIPROSES

Berikut ditampilkan data dan informasi pada submenu Permohonan yang Belum Disampaikan.

| SERVICE REQUEST PROCESSED |                  |                          |                   |                     |                                     |  |  |  |
|---------------------------|------------------|--------------------------|-------------------|---------------------|-------------------------------------|--|--|--|
|                           |                  |                          |                   |                     |                                     |  |  |  |
|                           | Request Number 🏦 | TIN/NIK ↑↓               | Taxpayer Name  ↑↓ | Service Type Code 1 | Service Type Code Name 1            |  |  |  |
|                           | γ                | Y                        | γ                 | Y                   | Select Service Type Code Name       |  |  |  |
| Select Cancel             | P0000134318      | 0012345678910000         | PT NYA RAKA       | AS.01               | AS.01 Pemenuhan Kewajiban Perpajaka |  |  |  |
| Select Cancel             | P0000136718      | 0012345678910000         | PT NYA RAKA       | A5.01               | AS.01 Pemenuhan Kewajiban Perpajaka |  |  |  |
| Select Cancel             | P0000136955      | 0012345678910000         | PT NYA RAKA       | AS.01               | AS.01 Pemenuhan Kewajiban Perpajaka |  |  |  |
|                           |                  | Showing 1 to 3 of 3 entr | ies «< < 1 > »>   | 10 ~                |                                     |  |  |  |

Gambar 13 TAMPILAN ISI SUBMENU DAFTAR PERMOHONAN YANG BELUM DISAMPAIKAN

Di seluruh kolom data di atas tersedia filter data yang dapat digunakan oleh wajib pajak untuk mempercepat pencarian data yang dibutuhkan. Selain itu pada halaman submenu ini terdapat fungsi tombol diantaranya:

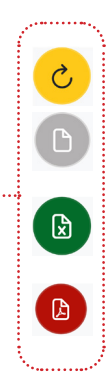

24

Refresh: Untuk memperbarui tampilan halaman

*Export to CSV*: Untuk menyalin dan mengunduh data yang ditampilkan ke dalam bentuk format CSV (*Comma Separate Value*).

*Export to Excell*: Untuk menyalin dan mengunduh data yang ditampilkan ke dalam bentuk format Excell (.xlsx).

#### **E** Daftar Fasilitas Saya (Facilities Register)

Menu ini digunakan untuk melihat daftar fasilitas perpajakan yang telah dimiliki oleh wajib pajak dalam rangka memenuhi pelaksanaan hak dan kewajiban perpajakan sesuai ketentuan perpajakan yang berlaku.

| Cdjp                                                                                                    | Version: 1.1.2-build-1672                                                | 2 id-ID $\checkmark$ $D^7  Q$                   | PT NYA RAKA                                                                                                    | - 0012345678910000                                                   | ) v                                                    | ast login: 9 Sep 2024 11:                                                                                               | 52:44 🕞    |
|----------------------------------------------------------------------------------------------------|--------------------------------------------------------------------------|-------------------------------------------------|----------------------------------------------------------------------------------------------------|----------------------------------------------------------------------|--------------------------------------------------------|----------------------------------------------------------------------------------------------------|------------|
| Portal * e-<br>Faktur eBupot *                                                                                | Surat Pemberitahuan (SPT) 🔻 Pem                                          | bayaran ▼ Buku<br>Besar                         | Layanan Wajib Pajak 🝷                                                                                                    | Manajemen akses 👻                                                    | Pertanyaan<br>yang<br>sering<br>diajukan               | Pertukaran Informasi 👻                                                                                                  | Aplikasi E |
| 0012345678910000<br>PT NYA RAKA                                                                               | Taxpayer 360-Deg                                                         | ree Overvi                                      | Layanan Administrasi<br>Layanan Permintaan Inf<br>Layanan Pengaduan, Sa<br>Layanan Edukasi Perpa<br>Pengetahuan Dasar Per | formasi Perpajakan )<br>aran, dan Apresiasi )<br>jakan )<br>rnajakan | Buat Permoho<br>Permohonan<br>Permohonan<br>Permohonan | onan Layanan Administrasi<br>yang belum disampaikan<br>yang sedang diproses<br>yang telah selesai<br>yang telah selesai |            |
| Informasi Rincian<br>Ikhtisar Profil Wajib Pajak<br>Informasi Umum<br>Alamat<br>Detail kontak                 | Name<br>Taxpayer Identification Number<br>Main Activity<br>Taxpayer Type | PT NYA RAKA<br>001234567891000<br>PERDAGANGAN I | 10<br>BESAR ATAS DASAR BA                                                                                                 | LAS JASA (FEE) ATAL                                                  | J KONTRAK                                              | is Jaya                                                                                                    | -          |
| Pinak terkait<br>Objek Pajak Bumi dan<br>Bangunan (PBB)<br>Klasifikasi Lapangan Usaha<br>(KLU)<br>Detail Bank | TIN Status<br>Date Registered<br>Activation Date                         | ACTIVE<br>13 Mei 2019                           |                                                                                                    |                                                                      |                                                        |                                                                                                    |            |

Gambar 14 TAMPILAN SUBMENU FASILITAS SAYA

Berikut ditampilkan data dan informasi pada submenu Fasilitas Saya.

| A  | DMINISTR         | ATIVE | FACILITY REGISTER                    |                               |                                            |           |
|----|------------------|-------|--------------------------------------|-------------------------------|--------------------------------------------|-----------|
|    |                  |       | Sanira Tuna Coda Description 11      | Sub Service Type Code Name 11 | Sub Service Tune Code Description 11       | Reference |
|    | The type code 11 | 7     | Select Service Type Code Description | PT NYA RAKA                   | Select Sub Service Type Code Description V |           |
| AS | 5.01             |       | AS.01 Pemenuhan Kewajiban Perpajakan | ΡΤΊΝΥΑ RAKA                   | AS.01-01 Surat Keterangan Fiskal (SKF)     | -         |

Gambar 15 TAMPILAN ISI SUBMENU DAFTAR FASILITAS SAYA

Di seluruh kolom data di atas tersedia filter data yang dapat digunakan oleh wajib pajak untuk mempercepat pencarian data yang dibutuhkan. Selain itu pada halaman submenu ini terdapat fungsi tombol diantaranya:

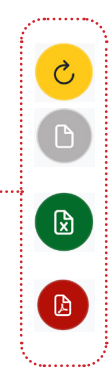

25

Refresh: Untuk memperbarui tampilan halaman

*Export to CSV*: Untuk menyalin dan mengunduh data yang ditampilkan ke dalam bentuk format CSV (*Comma Separate Value*).

*Export to Excell*: Untuk menyalin dan mengunduh data yang ditampilkan ke dalam bentuk format Excell (.xlsx).

03

## Layanan Interaktif

#### > Sekilas Layanan Interaktif

Layanan Interaktif merupakan komunikasi dua arah antara wajib pajak/non-wajib pajak dengan Direktorat Jenderal Pajak. Layanan Ini mencakup permintaan informasi perpajakan (general inquiry), pengaduan (complaint), saran (suggestion), dan penghargaan (appreciation) dari Wajib Pajak/non-Wajib Pajak, termasuk hasil permohonan atau pertanyaan Wajib Pajak tidak memiliki dampak dalam status akun Wajib Pajak dan tidak memiliki nilai moneter.

Bentuk layanan yang termasuk permintaan informasi perpajakan meliputi konsultasi melalui *contact center*, tatap muka atau media lainnya, penyelesaian eskalasi, dan permintaan afirmasi (surat penegasan). Layanan yang termasuk layanan pengaduan meliputi pengaduan atas kode etik dan disiplin, layanan dan sarana prasarana, serta tindak pidana perpajakan. Untuk penyampaian saran, masukan, dan pendapat atas proses bisnis dan sistem yang dikelola DJP dikategorikan sebagai saran, sedangkan segala bentuk ucapan/ ungkapan penghargaan atau terima kasih yang disampaikan wajib pajak melalui telepon, *email*, surat, media sosial, atau media lainnya atas layanan yang diberikan DJP dikategorikan sebagai apresiasi.

Tindak lanjut atas semua penyampaian tersebut juga merupakan bagian dari layanan interaktif berbagai saluran yang meliputi saluran *online (email, livechat,* media sosial), telepon, *contact center*, dan saluran lainnya disediakan dalam rangka memberikan layanan interaktif. Namun, tujuan akhirnya adalah meningkatkan penggunaan saluran *online*.

#### > Panduan dan Penjelasan Permohonan Layanan Interaktif

Berikut ini merupakan panduan dan penjelasan terkait tata cara pengajuan permohonan layanan interaktif secara *online* melalui Coretax.

| CTAS Portal Login                                                        |   |                                                                                                    |
|--------------------------------------------------------------------------|---|----------------------------------------------------------------------------------------------------|
| Username                                                                 |   |                                                                                                    |
|                                                                          | 1 | lsikan <b>username [1]</b> berupa NIK/<br>NPWP 16 digit                                                                                        |
| Password                                                                 | 2 | masukkan <b>kata sandi</b><br>(password) [2]                                                                                                   |
| Language<br>id-ID<br>330571 C                                            | 3 | Pilih <b>bahasa <i>(language)</i> [3]</b><br>yang akan digunakan (pilihan id-<br>ID untuk bahasa Indonesia atau<br>en-US untuk bahasa Inggris) |
| 330571       Remember My Login       Reset Password?                     | 4 | masukkan <b>kode keamanan</b><br>(captcha) [4]                                                                                                 |
| Login                                                                    | 5 | klik tombol <b>Login [5]</b>                                                                                                    |
| Don't have an account? <u>New Registration</u><br>Digital Access Request |   |                                                                                                    |

Masuk ke laman Coretax.

Gambar 16 TAMPILAN LAMAN CORETAX

27

• Selanjutnya akan disajikan *dashboard* Coretax sebagai berikut.

| Cdjp                                          | C Version: 1                          | .1.2-build-1672 id-ID V 🗳 🗘 🛞 RAKA - 3217122601770007                                                                                     | ✓ Last login: 5 Sep 2024 14:51:09           |  |  |  |  |  |
|-----------------------------------------------|---------------------------------------|----------------------------------------------------------------------------------------------------|---------------------------------------------|--|--|--|--|--|
| Portal <b>*</b> e-<br>Faktur Bupot <b>*</b> S | urat Pemberitahuan (SPT) 👻 Pembayaran | <ul> <li>Buku<br/>Besar</li> <li>Layanan Wajib Pajak *</li> <li>Manajemen akses *</li> <li>Pertanyaan yang<br/>sering diajukan</li> </ul> | Pertukaran Informasi 🔹 Aplikasi Eksternal 🔹 |  |  |  |  |  |
| 321712260177000<br>RAKA                       | <sup>7</sup> Taxpayer 360-Degre       | e Overview                                                                                                    |                                             |  |  |  |  |  |
| Informasi Rincian                             |                                       |                                                                                                    |                                             |  |  |  |  |  |
| Ikhtisar Profil Wajib Pajak                   | Name                                  | RAKA                                                                                                    |                                             |  |  |  |  |  |
| Informasi Umum                                | Taxpayer Identification Number        | 3217122601770007                                                                                                    |                                             |  |  |  |  |  |
| Alamat                                        | Main Activity                         | PEGAWAI SWASTA                                                                                                    |                                             |  |  |  |  |  |
| Detail kontak                                 |                                       | Orang Pribadi atau Warisan Belum Terbagi                                                                                                  |                                             |  |  |  |  |  |
| Pihak terkait                                 |                                       |                                                                                                    |                                             |  |  |  |  |  |
| Objek Pajak Bumi dan<br>Bangunan (PBB)        | TIN Status                            | ACTIVE                                                                                                    |                                             |  |  |  |  |  |
| Klasifikasi Lapangan Usaha                    | Date Registered                       | 13 Mei 2019                                                                                                    |                                             |  |  |  |  |  |
| (KLU)                                         | Activation Date                       |                                                                                                    |                                             |  |  |  |  |  |
| Detail Bank                                   | Taxable Person for VAT Purposes       |                                                                                                    |                                             |  |  |  |  |  |
| Unit Keluarga untuk                           | Status                                |                                                                                                    |                                             |  |  |  |  |  |
| Kepentingan Perpajakan                        | Taxable Person for VAT Purposes       |                                                                                                    |                                             |  |  |  |  |  |

Gambar 17 TAMPILAN DASHBOARD CORETAX

Dalam hal pengajuan layanan untuk kepentingan pihak yang diwakili/dikuasakan, silakan lakukan *impersonating* terlebih dahulu ke akun pihak yang dikuasakan/ diwakili dengan cara memilih nama **Taxpayers** dimaksud.

| Cdjp 🕑 Version: 1.1.2-build-1672                                                            | ID V 🗗 🗘 🕐 RAKA - 3217122601770007 V Last login: 6 Sep 2024 07:50:11 |
|---------------------------------------------------------------------------------------------|----------------------------------------------------------------------|
| Portal v e-<br>Faktur eBupot v Surat Pemberitahuan (SPT) v Pembayaran v Buku Besar L        | nan Wajib Pajak 🔻 🛛 Ma 📋 🔍 🔍 Aplikasi Eksternal                      |
| 3217122601770007 Taxpaver 360-Degree Overv                                                  | Main Account                                                         |
| RAKA                                                                                        | RAKA - 3217122601770007                                              |
| Informasi Rincian<br>Ikhtisar Profil Wajib Pajak Name RAKA<br>Informasi Imum 30171226017700 | Taxpayers<br>PT NYA RAKA - 0012345678910000                          |

Gambar 18 TAMPILAN PEMILIHAN IMPERSONATING WAJIB PAJAK

Untuk mendapatkan layanan interaktif, Wajib Pajak memilih menu **Layanan Permintaan Informasi Perpajakan** (*Taxpayer Services*) kemudian disediakan 2 (dua) submenu yaitu layanan komunikasi dua arah antara Wajib Pajak dengan DJP (*General Inquiry*) dan layanan pengaduan, saran, dan apresiasi (*Complaints, Suggestions and Appreciations*).

| Odjp                      | I            |            | Version: 1.1.2-build-167        | 2 id-ID $\checkmark$ 🗗   | <sup>1</sup> @                               | RAKA - 321712                                                                                      | 2601770007                                                                 | ~ L                                      | .ast login: 9 Sep 2024 15:4 | 18:07    |
|---------------------------|--------------|------------|---------------------------------|--------------------------|----------------------------------------------|----------------------------------------------------------------------------------------------------|----------------------------------------------------------------------------|------------------------------------------|-----------------------------|----------|
| Portal -                  | e-<br>Faktur | eBupot -   | Surat Pemberitahuan (SPT) 👻 Pen | ıbayaran ▼ Buku<br>Besar | Layana                                       | an Wajib Pajak 🔻                                                                                   | Manajemen akses 🝷                                                          | Pertanyaan<br>yang<br>sering<br>diajukan | Pertukaran Informasi 🝷      | Aplikasi |
| 3217 <sup>-</sup><br>RAKA | 122601       | 770007     | Taxpayer 360-Dec                | jree Overvi              | Laya<br>Laya<br>Laya<br>Laya<br>Laya<br>Peng | nan Administrasi<br>nan Permintaan Ir<br>nan Pengaduan, S<br>nan Edukasi Perp<br>getahuan Dasar Pe | ⊧<br>Normasi Perpajakan<br>Saran, dan Apresiasi ⊧<br>ajakan ⊧<br>erpajakan |                                          |                             |          |
| Ikhtisa                   | r Profil Wa  | ajib Pajak | Name                            | RAKA                     |                                              |                                                                                                    |                                                                            |                                          |                             |          |
| Informa                   | asi Umum     |            | Taxpayer Identification Number  | 32171226017700           | 007                                          |                                                                                                    |                                                                            |                                          |                             |          |
| Alamat                    |              |            | Main Activity                   |                          |                                              |                                                                                                    |                                                                            |                                          |                             |          |
| Detail k                  | ontak        |            | Taxpayer Type                   |                          |                                              |                                                                                                    |                                                                            |                                          |                             |          |
| Pihak te                  | erkait       |            | Taxpayer Category               |                          |                                              |                                                                                                    |                                                                            |                                          |                             |          |
| Objek F                   | Pajak Bumi   | dan        | TIN Status                      | ACTIVE                   |                                              |                                                                                                    |                                                                            |                                          |                             |          |
| Bangur                    | nan (PBB)    |            | Date Registered                 | 13 Mei 2019              |                                              |                                                                                                    |                                                                            |                                          |                             |          |

Gambar 19 TAMPILAN PEMILIHAN SUBMENU LAYANAN PERMINTAAN INFORMASI PERPAJAKAN

#### A Layanan Komunikasi Dua Arah (General Inquiry)

Submenu ini menyediakan fitur untuk melihat riwayat layanan permintaan informasi perpajakan yang disampaikan wajib pajak baik secara langsung ke Kantor Pelayanan Pajak (KPP)/ Kantor Pelayanan, Penyuluhan, dan Konsultasi Perpajakan (KP2KP) maupun melalui sarana tidak langsung.

Untuk mengakses menu ini, silakan masuk ke menu **Layanan Wajib Pajak** (*Taxpayer Services*) **[1]** --> **Layanan Permintaan Informasi Perpajakan** (*General Inquiry*) **[2]**--> **Register Permintaan Informasi Perpajakan** (*General Inquiry Register*) **[3]**.

| Cdjp                           |                                                             | Version: 1.1.2-build-16                             | 72 id-ID 🗸 🗗             | RAKA - 3217122601770007                                                                                                    | ✓ Last login: 9 Sep 2024 15:48:07 €                                                                      |
|--------------------------------|-------------------------------------------------------------|-----------------------------------------------------|--------------------------|----------------------------------------------------------------------------------------------------|----------------------------------------------------------------------------------------------------|
| Portal 🔻                       | e-<br>Faktur                                                | t 👻 Surat Pemberitahuan (SPT) 👻 Per                 | mbayaran ▼ Buku<br>Besar | Layanan Wajib Pajak 🔪 Manajemen akses                                                                                                    | <ul> <li>Pertanyaan<br/>yang<br/>sering<br/>diajukan</li> <li>Pertukaran Informasi ~ Aplikasi</li> </ul> |
| 32171<br>RAKA                  | 226017700                                                   | <sup>07</sup> Taxpayer 360-De                       | gree Ove                 | Layanan Administrasi   Layanan Permintaan Informasi Perpajakan  Layanan Pengaduan, Saran, dan Apresiasi  Layanan Cukasi Perpajakan   Pengetahuan Dasar Perpajakan | Register Permintaan Informasi Perpajakan 3                                                               |
| Informa<br>Ikhtisai<br>Informa | <b>isi Rincian</b><br>• <b>Profil Wajib Paja</b><br>si Umum | k Name<br>Taxpayer Identification Number            | RAKA<br>321712260177000  | 07                                                                                                    |                                                                                                    |
| Alamat<br>Detail k<br>Pihak te | ontak<br>rkait                                              | Main Activity<br>Taxpayer Type<br>Taxpayer Category |                          |                                                                                                    |                                                                                                    |
| Objek P<br>Bangun              | ajak Bumi dan<br>an (PBB)                                   | TIN Status<br>Date Registered                       | ACTIVE<br>13 Mei 2019    |                                                                                                    |                                                                                                    |

Gambar 20 TAMPILAN PEMILIHAN SUBMENU LAYANAN PERMINTAAN INFORMASI PERPAJAKAN

Submenu ini menyediakan fitur untuk melihat riwayat layanan permintaan informasi perpajakan yang disampaikan Wajib Pajak baik secara langsung ke Kantor Pelayanan Pajak (KPP)/ Kantor Pelayanan, Penyuluhan, dan Konsultasi Perpajakan (KP2KP) maupun melalui sarana tidak langsung.

Berikut ini adalah tampilan dari menu **Register Permintaan Informasi Perpajakan** *(General Inquiry Register).* 

| 🖸 djp    |              |               | 🖒 Vers                                                      | sion: 1.1.2-buil | d-1672 id-ID   | ۲<br>۲                          | 2 <sup>1</sup> (2) | RAKA - 321    | 71226017 | 770007                                | ~ I                                      | ast login: 9 Se          | p 2024 16:3 | i6:50 🕞                 |
|----------|--------------|---------------|-------------------------------------------------------------|------------------|----------------|---------------------------------|--------------------|---------------|----------|---------------------------------------|------------------------------------------|--------------------------|-------------|-------------------------|
| Portal - | e-<br>Faktur | eBupot -      | Surat Pemberitah                                            | iuan (SPT) 👻     | Pembayaran Y   | Buku<br>Besar                   | Layan              | an Wajib Paja | ik ▼ Ma  | inajemen akses 🝷                      | Pertanyaan<br>yang<br>sering<br>diajukan | Pertukaran li            | ıformasi 🝷  | Aplikasi E              |
| Reg      | ister        | Permir        | ntaan Infor                                                 | masi Pe          | erpajakaı      | n                               |                    |               |          |                                       |                                          |                          |             |                         |
| Nomo     | r Register   | la<br>î↓ Nomo | r Tanda Terima  ↑↓<br>∵\\\\\\\\\\\\\\\\\\\\\\\\\\\\\\\\\\\\ | Tanggal Pen      | erimaan ↑↓     | <mark>Media</mark> ↑↓<br>Select | Media              | ~             | Jenis La | <b>ayanan ↑</b> ↓<br>ct Jenis Layanan | ~                                        | <mark>NPWP/NIK</mark> ↑↓ | Nama Waj    | <mark>ib Pajak ↑</mark> |
| No dat   | a found.     |               |                                                             |                  | Showing 0 to 0 | ) of 0 entri                    | es «               | < >           | » 10     | ) ~                                   |                                          |                          |             |                         |
|          |              |               |                                                             |                  |                |                                 |                    |               |          |                                       |                                          |                          |             |                         |

Gambar 21 TAMPILAN ISI SUBMENU REGISTER PERMINTAAN INFORMASI PERPAJAKAN

Ada 3 (tiga) jenis riwayat permintaan informasi perpajakan yang ditampilkan dalam sub menu ini, yaitu:

#### 1. Konsultasi Perpajakan.

Yaitu konsultasi yang dilakukan Wajib Pajak melalui kanal-kanal yang tersedia, seperti permintaan informasi melalui *helpdesk* maupun *non-helpdesk* pada KPP, Kanwil dan unit lainnya di DJP atau melalui *contact center*, seperti telepon, email, twitter, dan chat;

#### 2. Eskalasi atas Permintaan Informasi Perpajakan.

Yaitu permintaan informasi perpajakan melalui *contact center* yang memerlukan jawaban kompleks di luar wewenang *contact center*, akan dieskalasi ke direktorat terkait. Setelah mendapat jawaban dari direktorat terkait baru kemudian disampaikan kembali kepada Wajib Pajak;

#### 3. Permohonan Penegasan.

Yaitu penyampaian surat permohonan penegasan Wajib Pajak atas permasalahan perpajakan yang membutuhkan jawaban tertulis.

Setelah kasus selesai, wajib pajak mempunyai opsi untuk memberikan tanggapannya dengan mengklik tombol *Feedback* (Masukan) [1]. Tombol ini dapat dimanfaatkan untuk menyampaikan masukan atas pengalaman yang diperoleh saat proses penanganan kasus.

| C |                  |                   |                                  |                |             |             |          |
|---|------------------|-------------------|----------------------------------|----------------|-------------|-------------|----------|
|   | Requester TIN 1  | Requester Name ↑↓ | Registered Tax Office ↑↓         | Case Number ↑↓ | Case Status | Status ↑↓   | Action   |
|   | Y                | Y                 | Select Registered Tax Office 🛛 🗸 | V              |             | V           |          |
|   | 3217122601770007 | Taxpayer A        | Gianyar Tax Office               | C000002877     | In Progress | In Progress |          |
|   | 3217122601770007 | Taxpayer A        | Gianyar Tax Office               | C000003057     | In Progress | In Progress |          |
|   | 3217122601770007 | Taxpayer A        | Gianyar Tax Office               | -              |             | Completed   | Feedback |
|   | 3217122601770007 | Taxpayer A        | Gianyar Tax Office               | -              |             | In Progress | i        |

Gambar 22 TAMPILAN ISI SUBMENU PERMINTAAN INFORMASI PERPAJAKAN

Terdapat empat kolom untuk memberikan pemeringkatan atas kualitas layanan [2], seperti:

- Akses Informasi (Information Accessibility)
- Akses Pelayanan (Service Accessibility)
- Kinerja Pelayanan (Service Performance), dan
- Prosedur (Procedure).

| Taxpayer Service Feedback                 |                                                |
|-------------------------------------------|------------------------------------------------|
| Feedback Type *                           | Feedback From TaxOfficer On Behalf Of TaxPayer |
| Reporter Information                      | ,                                              |
| Reporter TIN                              | 439058093573567                                |
| Reporter Name                             | Nguyen Thi Phuong (No)                         |
| Service Information                       |                                                |
| Receipt Number                            | DN2023150884                                   |
| Receipt Date                              | 01-06-2023                                     |
| Media                                     | Counter                                        |
| Service Type                              | Affirmation                                    |
| Please give your rating and feedback here |                                                |
| Service Rating                            |                                                |
| Information Accessibility *               |                                                |
| Service Accessibility *                   |                                                |
| Service Performance *                     |                                                |
| Procedure *                               |                                                |
| Feedback                                  |                                                |
| Comment                                   |                                                |
| Save 3                                    |                                                |

Gambar 23 TAMPILAN TAXPAYER SERVICE FEEDBACK

Pemetaan tanggapan *feedback* diberikan dalam skala sebagai berikut:

- a. Tidak Baik 1
- b. Kurang Baik 2
- c. Cukup Baik 3
- d. Baik 4
- e. Baik Sekali 5

Dengan menggunakan skala penilaian numerik ini, umpan balik yang diberikan oleh wajib pajak dapat digunakan secara efektif oleh Direktorat Jenderal Pajak untuk menganalisis dan menilai kinerja lebih lanjut.

Wajib Pajak hanya dapat mengirimkan feedback satu kali. Setelah Wajib Pajak mengirimkan *feedback*-nya, fungsi tombol masukan *(feedback)* akan berubah menjadi tombol lihat masukan *(Show Feedback)*.

Meskipun wajib pajak dapat melihat masukan, mereka tidak akan dapat mengubahnya, karena tombol "Simpan" (*Save*) [3] akan dihilangkan. Hal ini memastikan bahwa *feedback* yang diberikan oleh Wajib Pajak tetap tidak berubah dan berfungsi sebagai catatan masukan mereka.

## **B** Layanan Pengaduan, Saran, dan Apresiasi (Complaints, Suggestions, and Appreciations)

Submenu ini digunakan untuk mengajukan pengaduan, saran dan apresiasi dari wajib pajak/ non-wajib pajak.

Penanganan pengaduan wajib pajak/ non-wajib pajak akan dikategorikan menurut jenisnya, yaitu Kode Etik dan Disiplin Pegawai (KED), Pelayanan Perpajakan (PSP), serta Tindak Pidana Perpajakan (TPP). Pengaduan TPP juga meliputi Informasi, Data, Laporan, dan Pengaduan (IDLP).

Untuk mengakses submenu ini, wajib pajak memilih menu **Layanan Wajib Pajak** (*Taxpayer Services*) [1] --> submenu **Layanan Pengaduan, Saran, dan Apresiasi** (*Complaints, Suggestions and Appreciations*) [2] seperti gambar berikut.

| Cdjp                                          | Version: 1.1.2-build-167                                                                                                    | '2 id-ID 🗸              | Q <sup>4</sup> ⑦ RAKA - 321712                                                                                         | 22601770007                                                                | Las                                      | st login: 21 Aug 2024 14:49:09                                 |
|-----------------------------------------------|----------------------------------------------------------------------------------------------------|-------------------------|----------------------------------------------------------------------------------------------------|----------------------------------------------------------------------------|------------------------------------------|----------------------------------------------------------------|
| Portal - e-<br>Faktur Layana<br>Disipli       | Surat Pemberitahuan (SPT) Y Pem<br>n Pengaduan terkait Pelayanan/Tindak<br>di Bidang Perpajakan/Kode Etik dan<br>n Pegawai termasuk Saran/Apresiasi | bayaran ▼ Buku<br>Besar | Layanan Wajib Pajak 👻                                                                                                  | Manajemen akses 🝷                                                          | Pertanyaan<br>yang<br>sering<br>diajukan | Pertukaran Informasi 🝷 Aplikasi E                              |
| 3217122601770007<br>RAKA                      | Taxpayer 360-Dec                                                                                                    | ree Over2               | Layanan Administrasi<br>Layanan Permintaan In<br>Layanan Pengaduan, S<br>Layanan Edukasi Perpa<br>Pengetahuan Dasar Pe | )<br>formasi Perpajakan )<br>aran, dan Apresiasi )<br>ijakan )<br>rpajakan | Input Pengadu<br>Register Layar          | an, Saran, dan Apresiasi<br>an Pengaduan, Saran, dan Apresiasi |
| Ikhtisar Profil Wajib Pajak                   | Name                                                                                                    | RAKA                    |                                                                                                    |                                                                            |                                          |                                                                |
| Informasi Umum                                | Taxpayer Identification Number                                                                                                    | 3217122601770           | 007                                                                                                    |                                                                            |                                          |                                                                |
| Alamat                                        | Main Activity                                                                                                    |                         |                                                                                                    |                                                                            |                                          |                                                                |
| Detail kontak                                 | Taxpayer Type                                                                                                    |                         |                                                                                                    |                                                                            |                                          |                                                                |
| Pihak terkait                                 | Taxpayer Category                                                                                                    |                         |                                                                                                    |                                                                            |                                          |                                                                |
| Objek Pajak Bumi dan                          | TIN Status                                                                                                    | ACTIVE                  |                                                                                                    |                                                                            |                                          |                                                                |
| Bangunan (PBB)                                | Date Registered                                                                                                    | 4 Feb 2023              |                                                                                                    |                                                                            |                                          |                                                                |
| Klasifikasi Lapangan Usaha<br>(KLU)           | Activation Date                                                                                                    |                         |                                                                                                    |                                                                            |                                          |                                                                |
| Detail Bank                                   | Status                                                                                                    |                         |                                                                                                    |                                                                            |                                          |                                                                |
| Unit Keluarga untuk<br>Kepentingan Perpajakan | Taxable Person for VAT Purposes<br>Appointment Date                                                                                                 |                         |                                                                                                    |                                                                            |                                          |                                                                |
| Tempat Kegiatan<br>Usaha/Sub Unit             | Regional Tax Office<br>Local Tax Office                                                                                                    |                         |                                                                                                    |                                                                            |                                          |                                                                |
| Kewajiban Perpajakan                          | Supervisory Section                                                                                                    |                         |                                                                                                    |                                                                            |                                          |                                                                |
| Wakil/Kuasa                                   | Date of Last Profile Update                                                                                                    | 29 Agu 2024             |                                                                                                    |                                                                            |                                          |                                                                |
|                                               |                                                                                                    |                         |                                                                                                    |                                                                            |                                          |                                                                |

Gambar 24 TAMPILAN LAYANAN PENGADUAN, SARAN, DAN APRESIASI

Terdapat 2 fitur dalam sub menu ini yaitu fitur untuk mengajukan dan melihat riwayat pengaduan, saran dan apresiasi.

- 1. Pengajuan Pengaduan, Saran, dan Apresiasi (Submit Complaints, Suggestions and Appreciations)
- 2. Riwayat Layanan Pengaduan, Saran, dan Apresiasi (Complaints, Suggestions and Appreciations Register)

#### Input Pengajuan Pengaduan, Saran, dan Apresiasi (Submit Complaints, Suggestions and Appreciations)

Fitur ini digunakan untuk mengajukan pengaduan, saran dan apresiasi atas layanan yang diberikan oleh petugas pajak. Untuk mengajukan, silakan masuk ke menu Layanan Wajib Pajak (*Taxpayer Services*) [1] --> submenu Layanan Pengaduan, Saran, dan Apresiasi (*Complaints, Suggestions and Appreciations*) [2] --> Input Layanan Pengaduan, Saran, dan Apresiasi (*Submit Complaints, Suggestions and Appreciations*) [3].

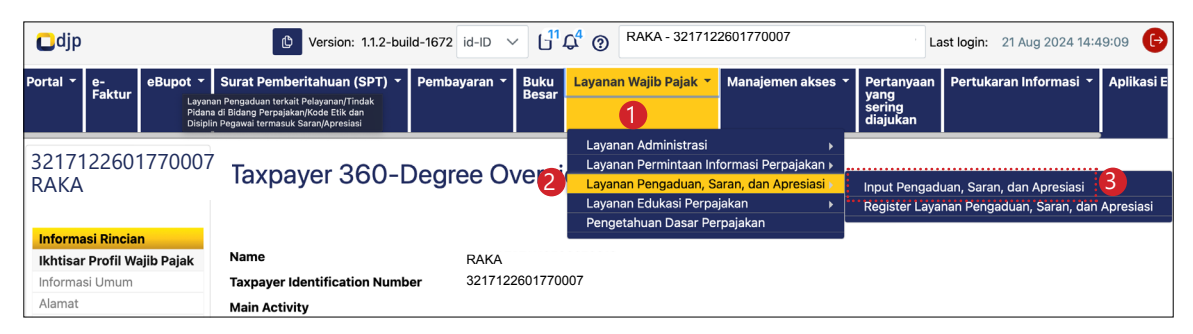

Gambar 25 TAMPILAN INPUT PENGADUAN, SARAN, DAN APRESIASI

Complaints, Suggestions and Appreciations Submission Form Download Formulir Pengaduan, Saran, Apresiasi (untuk pengajuan secara tatap muka) Data Permohonan Waiib Paiak Terdaftar\* Yes 09-09-2024 8 Tanggal Penerimaan Please select Media\* Pihak Pelapor 3217122601770007 NPWP/NIK Pelapor RAKA Nama Pelapor JL. JENDERAL GATOT SUBROTO KAV.40-42, JAKARTA SELATAN Alamat Pelapor +6287777777777 Telenon Pelanor 1 Telenon Pelanor 2 4 trainingctas\_op@kemenkeu.go.id Email Pelanor 1 Email Pelanor 2 NAMA3275042005670008 Nama Pemohon\* Telepon Pelapor Email Pelapor NIP/ID Pelapor Jabatan Pelapo Please select Unit DJP/Kanwil Pelapo Unit DJP/KPP Pelapor Please select

Berikutnya akan disajikan formulir sebagai berikut.

Gambar 26 TAMPILAN DETAIL FORMULIR PENGADUAN, SARAN, DAN APRESIASI-BAGIAN 1

Isi kolom **Pihak Pelapor** *(Reporter Party)* **[4]** dengan pihak yang mengadukan/ pemberi saran/pemberi apresiasi. Lengkapi kolom yang berwarna putih (jika diperlukan). Selanjutnya isikan **Pihak Terlapor** *(Reported Party)* dengan identitas pihak yang diadukan/diberi saran/ diberi apresiasi. Untuk menambahkan tekan tombol **Tambah Data** *(Add New Data)* **[5]** 

| Pihak Terlapor  |       |                 |                                      |                                       |                  |                    |                    |                         |
|-----------------|-------|-----------------|--------------------------------------|---------------------------------------|------------------|--------------------|--------------------|-------------------------|
| Tambah Data     |       |                 |                                      |                                       |                  |                    |                    |                         |
| NPWP/NIK Terlap | or ↑↓ | Nama Terlapor 🏦 | Alamat Terlapor $\uparrow\downarrow$ | Telepon Terlapor $\uparrow\downarrow$ | Email Terlapor 1 | NIP/ID Terlapor ↑↓ | Jabatan Terlapor 🏦 | Unit DJP/Kanwil Terlapo |
| No data found.  |       |                 |                                      |                                       |                  |                    |                    |                         |
|                 |       |                 | Showing                              | 0 to 0 of 0 entries                   | <                | 5 ~                |                    |                         |
|                 |       |                 |                                      |                                       |                  |                    |                    |                         |

Gambar 27 TAMPILAN TOMBOL TAMBAH DATA PADA PIHAK TERLAPOR

Pada data terlapor isikan NPWP/NIK Terlapor (TIN), Nama (Name), Alamat (Address), Email, NIP/ID (Employee ID), Unit DJP/Kanwil (Reported Tax Region), Unit DJP/KPP (Reported Tax Office), dan Hubungan dengan Pelapor (Reported Relation with Reporter) [6]

| NPWP/NIK Terlapor        |               |   |
|--------------------------|---------------|---|
| Nama Terlapor*           |               |   |
| Alamat Terlapor          |               |   |
| Telepon Terlapor         |               |   |
| Email Terlapor           |               |   |
| NIP/ID Terlapor          |               |   |
| Jabatan Terlapor         |               |   |
| Unit DJP/Kanwil Terlapor | Please select | ~ |
| Unit DJP/KPP Terlapor    | Please select | ~ |
| Hubungan dengan Pelapor  |               |   |

Gambar 27 TAMPILAN ISIAN DATA PADA PIHAK TERLAPOR

Lanjutkan dengan pengisian kolom berikutnya seperti **jenis pengaduan** (complaint type), **tanggal pengaduan** (Date of Occurrence), **periode** (Period/Year), **lokasi pengaduan** (Location of Occurrence), **judul pengaduan/dugaan pelanggaran** (Alleged Violation), dan **uraian pengaduan/saran/apresiasi** (Description of Complaint / Suggestion / Appreciation ) sebagaimana ditunjukkan pada gambar 28.

| Data Pengaduan, Saran, Apresiasi    |               |        |
|-------------------------------------|---------------|--------|
| Jenis Pengaduan*                    | Please select | $\sim$ |
| Tanggal Kejadian*                   |               |        |
| Periode                             | Please select | $\sim$ |
| Lokasi Kejadian*                    |               |        |
| Judul Pengaduan/Dugaan Pelanggaran* |               |        |
| Uraian Pengaduan/Saran/Apresiasi*   |               |        |
|                                     |               |        |
|                                     |               |        |
|                                     |               | 4      |

Gambar 28 TAMPILAN DETAIL DATA PENGADUAN, SARAN, APRESIASI

Pada jenis pengaduan, tersedia 5 (lima) pilihan yaitu:

- Apresiasi (Appreciation)
- Pengaduan Kode Etik dan Disiplin Pegawai (Code of Ethic and Employee Dicipline Complain)
- Pengaduan Pelayanan Perpajakan (Suggestion)
- Pengaduan Tindak Pidana di Bidang Perpajakan (Tax Fraud Compliant)
- Saran (*Tax Service Complaint*)

Pilih jenis yang sesuai dan lengkapi kolom lain yang tersedia (kolom bertanda bintang wajib diisi).

| Tambah Data    |                             |                                                                                  |
|----------------|-----------------------------|----------------------------------------------------------------------------------|
| Action         | Deskripsi Bukti Pendukung ț | Bukti Pendukung 🏌                                                                |
| No data found. |                             |                                                                                  |
|                |                             | Showing 0 to 0 of 0 entries $\langle \langle \rangle \rangle > \rangle > 5 \vee$ |
|                |                             |                                                                                  |
|                |                             |                                                                                  |
|                |                             |                                                                                  |

Gambar 29 TAMPILAN DETAIL BUKTI PENDUKUNG

Lanjutkan dengan melengkapi Bukti Pendukung **(Supporting Evidence)** dengan cara menekan tombol **Tambah data** (*Add New Data*). Lalu akhiri dengan menekan tombol **Submit** untuk mengirimkan laporan.

### Register Layanan Pengajuan Pengaduan, Saran, dan Apresiasi (*Register Complaints, Suggestions and Appreciations*)

Fitur ini digunakan untuk melihat riwayat dan status dari pengaduan, saran dan apresiasi yang dilakukan oleh wajib pajak.

Untuk melihatnya, silakan masuk ke menu **Layanan Wajib Pajak** (*Taxpayer Services*) [1] --> submenu **Layanan Pengaduan**, **Saran**, **dan Apresiasi** (*Complaints*, *Suggestions and Appreciations*) [2] --> **Register Layanan Pengaduan**, **Saran**, **dan Apresiasi** (*Complaints*, *Suggestions and Appreciations Register*) [3].

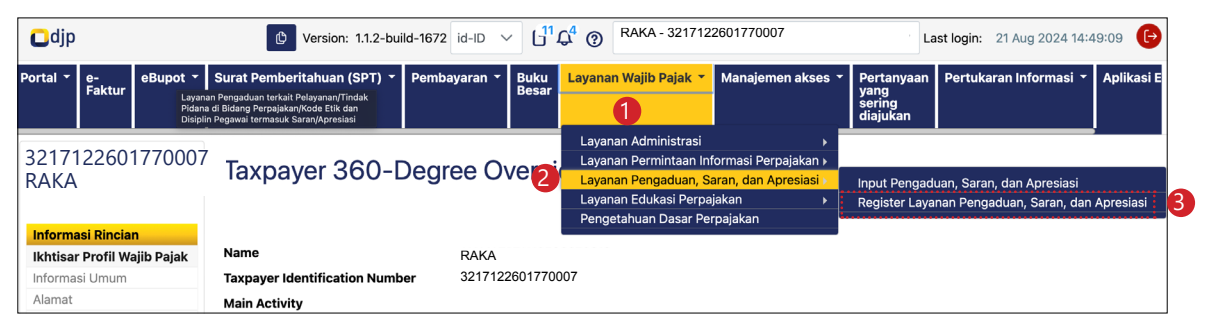

Gambar 30 TAMPILAN REGISTER LAYANAN PENGADUAN, SARAN, DAN APRESIASI

Selanjutnya akan ditampilkan daftar riwayat dan status semua pengaduan, saran dan apresiasi yang dilakukan oleh wajib pajak seperti ditunjukkan pada gambar 31 di bawah ini.

| Reg    | ister Laya    | anan Pengadu         | an, Saran, dan /     | Apresiasi           |    |                          |                  |           |
|--------|---------------|----------------------|----------------------|---------------------|----|--------------------------|------------------|-----------|
| 0      |               |                      |                      |                     |    |                          |                  |           |
| Nomo   | r Pengaduan 👔 | Nomor Tanda Terima 🏦 | Tanggal Penerimaan 👔 | Media ↑↓            |    | Jenis Pengaduan ↑↓       | NPWP/NIK Pelapor | Nama Pela |
|        | Y             | V                    |                      | Select Media 🗸      |    | Select Jenis Pengaduan 🗸 |                  | 7         |
| No dat | ta found.     |                      |                      |                     |    |                          |                  |           |
|        |               |                      | Showing 0 to 0 d     | of 0 entries << < > | >> | 10 🗸                     |                  |           |

Gambar 31 TAMPILAN ISI REGISTER LAYANAN PENGADUAN, SARAN, DAN APRESIASI

Layanan Edukasi

#### > Sekilas Layanan Edukasi

Layanan edukasi bertujuan untuk meningkatkan pengetahuan, kesadaran, dan kepatuhan sukarela wajib pajak dengan penyediaan informasi dan pemberian asistensi pelaksanaan hak dan kewajiban perpajakan kepada wajib pajak.

Layanan edukasi dapat berbentuk penyuluhan langsung secara aktif, penyuluhan langsung secara pasif, penyuluhan tidak langsung satu arah, atau penyuluhan tidak langsung dua arah.

Proses pengorganisasian dan pengadministrasian layanan edukasi pada sistem Coretax diharapkan akan berjalan secara efektif karena didukung dengan data dan informasi pada proses bisnis lainnya, antara lain: *Business Intelligence, Compliance Risk Management, Knowledge Management,* dan *Taxpayer Account Management.* Di sisi wajib pajak, terdapat 4 (empat) submenu layanan edukasi yaitu:

- 1. Kegiatan Kelas Pajak (Education Class Activity)
- 2. Materi Edukasi (Education Material)

- 3. Permohonan Program Edukasi/Narasumber (Submit Education Program Request)
- 4. Daftar Permohonan Edukasi (Education Program Request Grid)

#### 📀 Panduan dan Penjelasan Permohonan Layanan Edukasi

Berikut ini merupakan panduan dan penjelasan terkait tata cara pengajuan permohonan layanan edukasi secara *online* melalui Coretax.

| CTAS Portal Login                                                        |           |                                                                                                    |
|--------------------------------------------------------------------------|-----------|----------------------------------------------------------------------------------------------------|
| Username                                                                 |           |                                                                                                    |
|                                                                          | 1         | lsikan <b>username [1]</b> berupa NIK/<br>NPWP 16 digit                                                                                        |
|                                                                          | 2         | masukkan <b>kata sandi</b><br>( <b>password) [2]</b>                                                                                           |
| id-ID<br>330571 C                                                        | 3         | Pilih <b>bahasa <i>(language)</i> [3]</b><br>yang akan digunakan (pilihan id-<br>ID untuk bahasa Indonesia atau<br>en-US untuk bahasa Inggris) |
| 330571      Remember My Login <u>Reset Passwe</u>                        | 4<br>ord? | masukkan <b>kode keamanan</b><br>(captcha) [4]                                                                                                 |
| Login                                                                    | 5         | klik tombol <b>Login [5]</b>                                                                                                    |
| Don't have an account? <u>New Registration</u><br>Digital Access Request |           |                                                                                                    |

Masuk ke laman Coretax.

Gambar 32 TAMPILAN LAMAN CORETAX

• Selanjutnya akan disajikan *dashboard* Coretax sebagai berikut.

| Cdjp                         | 🗘 Version:                             | 1.1.2-build-1672 id-ID $\checkmark$ $\mathbf{D}^7  \mathbf{L}^1$ ③                        | ✓ Last login: 5 Sep 2024 14:51:09             |
|------------------------------|----------------------------------------|-------------------------------------------------------------------------------------------|-----------------------------------------------|
| Portal Te-<br>Faktur Bupot T | Surat Pemberitahuan (SPT) 🔸 Pembayarar | n - Buku Layanan Wajib Pajak - Manajemen akses - Pertanyaan yang<br>Besar sering diajukan | 9 Pertukaran Informasi 🔹 Aplikasi Eksternal 👻 |
| 321712260177000<br>RAKA      | <sup>07</sup> Taxpayer 360-Degre       | ee Overview                                                                               |                                               |
| Informasi Rincian            |                                        |                                                                                           |                                               |
| Ikhtisar Profil Wajib Pajak  | Name                                   | RAKA                                                                                      |                                               |
| Informasi Umum               | Taxpayer Identification Number         | 3217122601770007                                                                          |                                               |
| Alamat                       | Main Activity                          | PEGAWAI SWASTA                                                                            |                                               |
| Detail kontak                | Taxpaver Type                          | Orang Pribadi atau Warisan Belum Terbagi                                                  |                                               |
| Pihak terkait                | Townsver Cotegory                      | Orang Drihadi                                                                             |                                               |
| Objek Pajak Bumi dan         |                                        |                                                                                           |                                               |
| Bangunan (PBB)               | TIN Status                             | ACTIVE                                                                                    |                                               |
| Klasifikasi Lapangan Usaha   | Date Registered                        | 13 Mei 2019                                                                               |                                               |
| (KLU)                        | Activation Date                        |                                                                                           |                                               |
| Detail Bank                  | Taxable Person for VAT Purposes        |                                                                                           |                                               |
| Unit Keluarga untuk          | Status                                 |                                                                                           |                                               |
| Kepentingan Perpajakan       | Taxable Person for VAT Purposes        |                                                                                           |                                               |

Gambar 33 TAMPILAN DASHBOARD CORETAX

Dalam hal pengajuan layanan untuk kepentingan pihak yang diwakili/dikuasakan, silakan lakukan *impersonating* terlebih dahulu ke akun pihak yang dikuasakan/ diwakili dengan cara memilih nama **Taxpayers** dimaksud.

| Cdjp                                                               | C Ver                                  | rsion: 1.1.2-build-16  | 72 id-ID > <b>b</b> <sup>7</sup> <sup>1</sup> (2) | RAKA - 3217122601770007                     | ~ | Last login: 6 S | ep 2024 07:50:11 🕞   |
|--------------------------------------------------------------------|----------------------------------------|------------------------|---------------------------------------------------|---------------------------------------------|---|-----------------|----------------------|
| Portal T e-<br>Faktur eBupot T Surat                               | t Pemberitahuan (SPT) 👻 Pemba          | ayaran ▼ Buku<br>Besar | Layanan Wajib Pajak 👻 Ma                          | 1                                           | Q | an Informasi 🝷  | Aplikasi Eksternal 👻 |
| 3217122601770007<br>RAKA                                           | Taxpayer 360-De                        | gree Over              | view                                              | Main Account<br>RAKA - 3217122601770007     |   |                 |                      |
| Informasi Rincian<br>Ikhtisar Profil Wajib Pajak<br>Informasi Umum | Name<br>Taxpayer Identification Number | RAKA<br>321712260177   | 0007                                              | Taxpayers<br>PT NYA RAKA - 0012345678910000 | _ | )               |                      |

Gambar 34 TAMPILAN PEMILIHAN IMPERSONATING WAJIB PAJAK

39

Pilih menu Layanan Wajib Pajak (Taxpayer Services) [1]

| ∎djp                                                | Uersion: 1.1.2-build-1672 er           | n-US ∨ 🗗 🗘 🗿                       | PT NYA RAKA - 0012345678910000                                                                                | ✓ Last login: 9 Sep 2024 21:04:26 →   |
|-----------------------------------------------------|----------------------------------------|------------------------------------|----------------------------------------------------------------------------------------------------|---------------------------------------|
| My Portal 👻 eTax<br>Invoice                         | OT (Withholding Slips) 👻 Tax Return 👻  | Payments - My<br>General<br>Ledger | Access Managemen                                                                                              | t * FAQ Eol * External Applications * |
| 0012345678910000<br>PT NYA RAKA                     | Taxpayer 360-Degre                     | ee Overview                        | Administrative Services<br>General Inquiry<br>Complaints, Suggestions and Appreciations<br>Education Services | >><br>>><br>>>                        |
| Taxpayer Details<br>Taxpayer 360-Degree<br>Overview | Name<br>Taxpayer Identification Number | PT NYA RAKA<br>0012345678910000    | Education History<br>Basic Knowledge of Taxation                                                              |                                       |
| General Information                                 | Main Activity                          |                                    |                                                                                                    |                                       |
| Contact Details<br>Related Parties                  | Taxpayer Type<br>Taxpayer Category     |                                    |                                                                                                    |                                       |

Terdapat 3 (tiga) submenu terkait Layanan Edukasi, yaitu:

- 1. Layanan Edukasi Perpajakan (Education Services),
- 2. Riwayat Edukasi Perpajakan (Education History), dan
- 3. Materi Perpajakan Dasar (Basic Knowledge of Taxation).

Penjelasan atas sub-submenu tersebut dapat dilihat pada halaman berikut.

Gambar 35 TAMPILAN SUBMENU LAYANAN EDUKASI

#### A Layanan Edukasi Perpajakan (Education Material Services)

Pada submenu ini, terdapat 3 (tiga) fitur layanan yakni Kelas Pajak, Materi Edukasi, Permohonan Narasumber. Berikut disampaikan tahapan dan penjelasan terkait fitur-fitur tersebut.

#### • Kelas Pajak (Education Class Activities)

Fitur ini digunakan untuk mengajukan permohonan mengikuti kelas pajak maupun untuk mengonfirmasi kehadiran atas undangan kelas pajak. Untuk dapat mengakses fitur ini, wajib pajak melakukan langkah-langkah sebagai berikut.

1. Wajib Pajak memilih fitur *Education Class Activities* (Kegiatan Kelas Pajak Pendidikan) seperti Gambar 36 di bawah ini.

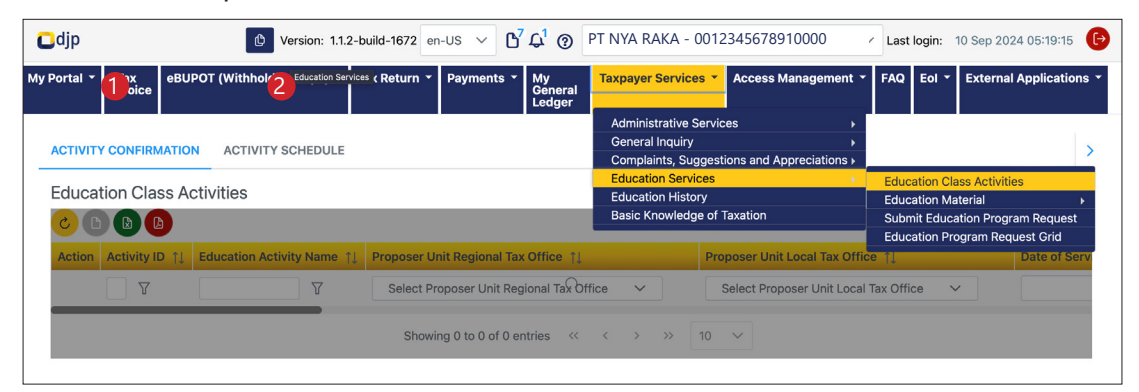

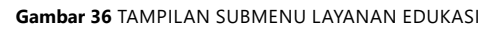

 Berikutnya akan ditampilkan dua submenu, yaitu *Activity Confirmation* (Konfirmasi Aktivitas) [1] dan *Activity Schedule* (Jadwal Aktivitas) [2].

**Activity Confirmation** (Konfirmasi Aktivitas) [1] berisi daftar undangan kelas pajak kepada wajib pajak terpilih yang memerlukan konfirmasi kehadiran. Jika wajib pajak ingin menghadirinya silahkan pilih **Confirm** atau **Reject** jika berhalangan.

**Activity Schedule** (Jadwal Aktivitas) [2] berisi daftar kelas pajak yang tersedia untuk wajib pajak secara umum. Dalam submenu ini wajib pajak dapat mengetahui tema materi kelas pajak, unit kerja penyelenggara, waktu pelaksanaan, lokasi kegiatan serta daya tampung peserta edukasi seperti diilustrasikan pada gambar 37 halaman berikut. Untuk dapat mengikuti kelas pajak yang sudah terjadwal, wajib pajak dapat mendaftar dengan cara menekan tombol **Schedule** (Jadwal).

| ACTIVITY CONFIRMATION ACTIVITY SCHEDULE |                  |                                                          |                                                                 |  |  |  |
|-----------------------------------------|------------------|----------------------------------------------------------|-----------------------------------------------------------------|--|--|--|
| Education                               | Class Activities |                                                          |                                                                 |  |  |  |
|                                         |                  |                                                          |                                                                 |  |  |  |
| Action                                  | Activity ID ↑↓   | Education Activity Name 🏦                                | Proposer Unit Regional Tax Office $\uparrow\downarrow$          |  |  |  |
|                                         | Y                | <u></u>                                                  | Select Proposer Unit Regional Tax Office 🗸 🗸                    |  |  |  |
| Schedule                                | AE-2417225       | Asistensi Pelaporan dan Pembayaran SPT Tahuanan Usahawan | East Java I Regional Tax Office                                 |  |  |  |
| Schedule                                | AE-2417449       | edukasi PPN                                              | Direktorat Penyuluhan, Pelayanan dan Hubungan Masyarakat        |  |  |  |
| Schedule                                | AE-2417664       | Tax Goes To Campus                                       | Direktorat Penyuluhan, Pelayanan dan Hubungan Masyarakat        |  |  |  |
| Schedule                                | AE-2417457       | Edukasi One On One Wajib Pajak DSPT                      | Direktorat Penyuluhan, Pelayanan dan Hubungan Masyarakat        |  |  |  |
| Schedule                                | AE-2417466       | TGTS                                                     | Direktorat Penyuluhan, Pelayanan dan Hubungan Masyarakat        |  |  |  |
| Schedule                                | AE-2418927       | One on One                                               | South Sumatera and Kepulauan Bangka Belitung Regional Tax Offic |  |  |  |
| Schedule                                | AE-2418884       | Edukasi Kewajiban Perpajakan WP OP UMKM                  | South Sumatera and Kepulauan Bangka Belitung Regional Tax Offic |  |  |  |
|                                         | AE-2417462       | Sosialaisai PMK 007                                      | Direktorat Penyuluhan, Pelayanan dan Hubungan Masyarakat        |  |  |  |
|                                         | AE-2417454       | Panduan Pajak 9.9                                        | Direktorat Penyuluhan, Pelayanan dan Hubungan Masyarakat        |  |  |  |
| -                                       | AE-2417890       | Sosialisasi                                              | Direktorat Penyuluhan, Pelayanan dan Hubungan Masyarakat        |  |  |  |

Gambar 37 TAMPILAN ISI SUBMENU ACTIVITY SCHEDULE

Wajib pajak yang tertarik untuk mengikuti kelas pajak yang tersedia, dapat mendaftar dengan menekan tombol *Schedule* (Jadwal) dan melengkapi formulir isian yang disediakan sebagai berikut .

| Create Schedule Education | Activity                                                 | ×      |
|---------------------------|----------------------------------------------------------|--------|
| Submission Channel *      | Online (Portal Wajib Pajak)                              | $\sim$ |
| Education Activity Name   | Asistensi Pelaporan dan Pembayaran SPT Tahuanan Usahawan |        |
| Start Date                | 25-09-2024                                               |        |
| Start Time                | 09:00                                                    |        |
| Location                  | Green Room KPP Pratama Surabaya Rungkut                  |        |
| Registered Taxpayer       | 8                                                        |        |
| Role *                    | Please Select                                            | $\sim$ |
| Taxpayer *                | Search taxpayer                                          | QX     |
| Participant Name          |                                                          |        |
| Participant Phone Number  |                                                          |        |
| Participant Address       |                                                          |        |
| Participant Email         |                                                          |        |
| Reserve Seat *            |                                                          |        |
| Available Seat *          | 0                                                        |        |
| 3                         |                                                          |        |
| Save Cancel               |                                                          |        |

Gambar 38 TAMPILAN ISI FORMULIR PENDAFTARAN EDUKASI

Isikan *Role* (Kuasa Wajib Pajak/Wajib Pajak/Wakil Wajib Pajak (Pengurus)) [1], Kursi yang dipesan *(Reserve Seat)* [2], lalu tekan tombol Simpan *(Save)* [3].

#### Materi Edukasi (Education Material)

Fitur ini digunakan untuk mendapatkan materi perpajakan yang dikeluarkan oleh Direktorat Jenderal Pajak. Terdapat 3 (tiga) kategori materi yang tersedia, yaitu: (1) Materi yang bersifat umum *(General Education Material)*, Materi yang bersifat khusus *(Specific Education Material)*, dan materi pembelajaran secara *online (Materi e-Learning)*.

Wajib pajak dapat memilih materi yang dibutuhkan dengan memilih menu Layanan
Wajib Pajak (*Taxpayer Services*) [1] --> submenu Layanan Edukasi (*Education Services*) [2] --> Materi Edukasi (*Education Material*) [3] --> pilih submenu terkait
[4]

| Cdjp                                                | C Version: 1.                                             | 1.2-build-1672 en-US                | s ∨ L <sup>60</sup> Ω² ⑦ P                                                                                                    | T NYA RAKA - ( | 0012345678910000 -                                                            | Last login: 10 Sep 2024 05:58:16 |
|-----------------------------------------------------|-----------------------------------------------------------|-------------------------------------|----------------------------------------------------------------------------------------------------|----------------|-------------------------------------------------------------------------------|----------------------------------|
| My Portal 👻 eTax Invoice eBUPC                      | )T (Withholding Slips) 👻 Tax Return 👻 Paym                | ients 👻 My Genera                   | l Ledger Taxpayer Sei                                                                                                    | vices - Des    | s Management 👻 FAQ 🛛 Eol 👻                                                    | External Applications -          |
| 0012345678910000<br>PT NYA RAKA<br>Taxpayer Details | Taxpayer 360-Degree O                                     | Verview<br>Com<br>Educ<br>NAMA32010 | inistrative Services<br>eral Inquiry<br>plaints, Suggestions and<br>ation Services<br>ation History<br>c Knowledge of Taxation | Appreciations  | Education Class Activities<br>Education Material<br>Submit Education Material | 3 Specific Education Material    |
| Overview                                            | Taxpayer Identification Number                            |                                     |                                                                                                    |                | Education Program Request Grid                                                | General Education Material       |
| General Information<br>Addresses<br>Contact Details | Main Activity<br>Taxpayer Type<br>Taxpayer Category       |                                     |                                                                                                    |                |                                                                               | Materi E-learning                |
| Related Parties                                     | TIN Status                                                | ACTIVE                              |                                                                                                    |                |                                                                               |                                  |
| Land & Building Tax Objects                         | Date Registered                                           | 27 Feb 2014                         |                                                                                                    |                |                                                                               |                                  |
| Economic Codes<br>Bank Details                      | Activation Date<br>Taxable Person for VAT Purposes Status |                                     |                                                                                                    |                |                                                                               |                                  |
| Family Tax Unit<br>Place of Business Activity       | Taxable Person for VAT Purposes<br>Appointment Date       |                                     |                                                                                                    |                |                                                                               |                                  |
| My Representatives                                  | Local Tax Office                                          |                                     |                                                                                                    |                |                                                                               |                                  |

Gambar 39 TAMPILAN ISI SUBMENU EDUCATION MATERIAL

Berikut ini adalah contoh dari materi edukasi yang tersedia dan bersifat umum.

| Cdjp                                                                            |                                        | Version: 1.1.2-build-1            | 166 en-US 🗸 🕒 🗘 🥑 PT NYA RAKA - C          | 0012345678910000 🗸 🕞     |  |
|---------------------------------------------------------------------------------|----------------------------------------|-----------------------------------|--------------------------------------------|--------------------------|--|
| My Portal + eTax Invoice                                                        | eBUPOT (Withholding Slips) * Tax Ret   | turn 👻 Payments 👻 My General Ledg | er Taxpayer Services  Access Management    | FAQ Eol *                |  |
| General Educa                                                                   | ation Material                         |                                   |                                            |                          |  |
| Education Material Sub Type                                                     | Date Of Approval                       | Education Ma                      | terial Tittle                              |                          |  |
| Please Select                                                                   | ✓ dd-mm-yyyy                           | <u> 7</u> E                       |                                            |                          |  |
| Search                                                                          |                                        |                                   |                                            |                          |  |
| 6 🖻 🕙 🕙                                                                         |                                        |                                   |                                            |                          |  |
| Action                                                                          | Education Material Title 1             | HasFeedback? 1                    | Education Material Content Type 🏦          | Education Material Sub C |  |
| 56                                                                              |                                        | Select HasFeedback? 🗸 🗸           | Select Education Material Content Type 🗸 🗸 | Select Education Materia |  |
| Download Feedback                                                               | Education Material Title Proposed 0106 |                                   | Registration, Filing/Reporting             | Appointment of Taxpayers |  |
| Showing 1 to 1 of 1 entries $\langle \langle 1 \rangle \rangle$ 10 $\checkmark$ |                                        |                                   |                                            |                          |  |

Gambar 40 CONTOH TAMPILAN ISI SUBMENU GENERAL EDUCATION MATERIAL

Wajib pajak dapat mengunduh materi edukasi yang tersedia dengan menekan tombol *Download* (unduh) [5] dan dapat juga memberikan penilaian serta masukan atas materi edukasi yang tersedia pada fitur *Feedback* (umpan balik) [6].

| Odjp             |                                 | Version: 1.1.2-build-1166 en-US V                                                       | Amanda Lontoh 🗸 🕞 |
|------------------|---------------------------------|-----------------------------------------------------------------------------------------|-------------------|
| My Portal 👻 eTax | Invoice eBUPOT (Withholding Sli | os) * Tax Return * Payments * My General Ledger Taxpayer Services * Access Management * | FAQ Eol *         |
| General          | Add Feedback                    |                                                                                         | ×                 |
| Education Materi |                                 |                                                                                         |                   |
| Please Select    | Date Of Feedback *              | 06-01-2024 🖰 📡                                                                          |                   |
| Search Rese      | Taxpayer TIN/NIK                | 3217122601770007                                                                        |                   |
|                  | Taxpayer Name                   | RAKA                                                                                    |                   |
| Action           | Education Material Quality *    | Excellent Very Good Good Fair Poor                                                      | n Material Sub C  |
|                  | Comment                         |                                                                                         | ducation Materia  |
| Download         | comment                         |                                                                                         | nent of Taxpayers |
|                  |                                 |                                                                                         |                   |
|                  | Save Close                      |                                                                                         |                   |
|                  |                                 |                                                                                         |                   |

Gambar 41 CONTOH TAMPILAN ISI FEEDBACK

Pada kolom *feedback* (umpan balik), wajib pajak dapat memberikan *review* (ulasan) dan komentar atas kualitas dari materi yang disajikan.

#### Permohonan Narasumber (Submit Education Program Request)

Fitur ini digunakan untuk wajib pajak yang membutuhkan narasumber terkait dengan kegiatan edukasi perpajakan. Untuk mengakses menu ini, wajib pajak dapat memilih menu Layanan Wajib Pajak (*Taxpayer Services*) [1] --> submenu Layanan Pengaduan, Saran, dan Apresiasi (*Complaints, Suggestions and Appreciations*) [2] --> Layanan Edukasi (*Education Services*) [3] --> Submit Education Program Request [4].

| Cdjp Submit Education           | Program Request Uersion: 1.1           | .2-build-1672 en-US ∨ <b>b</b> <sup>7</sup> C <sup>1</sup> | PT NYA RAKA - 0012345678910000                                                                | ✓ Last login: 10 Sep 2024 08:55:41 → |
|---------------------------------|----------------------------------------|------------------------------------------------------------|-----------------------------------------------------------------------------------------------|--------------------------------------|
| My Portal 👻 eTax Invoice eBU    | POT (Withholding Slips) 🔹 Tax Return 🔹 | Payments 👻 My General Ledger                               | Taxpayer Services                                                                             | FAQ Eol - External Applications -    |
| 0012345678910000<br>PT NYA RAKA | Taxpayer 360-Degre                     | e Overview                                                 | Administrative Services  General Inquiry Complaints, Suggestions and Appreciations Educations |                                      |
|                                 |                                        | 9                                                          | Education History                                                                             | Education Class Activities           |
| Taxpayer Details                | Name                                   | PT NYA RAKA                                                | Basic Knowledge of Taxation                                                                   | Submit Education Program Request     |
| Overview                        | Taxpayer Identification Number         | 0012345678910000                                           |                                                                                               | Education Program Request Grid       |
| General Information             | Main Activity                          | Perdagangan Balas Jasa atas                                | s Dasar Fee atau Kontrak                                                                      |                                      |
| Addresses                       | Taxpaver Type                          | Perseroan Terbatas (PT)                                    |                                                                                               |                                      |
| Contact Details                 | Taxpayer Category                      | Badan                                                      |                                                                                               |                                      |
| Related Parties                 | laxpayer category                      |                                                            |                                                                                               |                                      |
| Land & Building Tax Objects     | TIN Status                             |                                                            |                                                                                               |                                      |
| Economic Codes                  | Date Registered                        |                                                            |                                                                                               |                                      |
| Bank Details                    | Activation Date                        |                                                            |                                                                                               |                                      |
| Family Tax Unit                 | Taxable Person for VAT Purposes        |                                                            |                                                                                               |                                      |
| Place of Business Activity      | Status                                 |                                                            |                                                                                               |                                      |
| Tax Types                       | Taxable Person for VAT Purposes        |                                                            |                                                                                               |                                      |
| My Representatives              | Appointment Date                       |                                                            |                                                                                               |                                      |

Gambar 42 SUBMENU EDUCATION PROGRAM REQUEST

Berikutnya akan ditampilkan formulir program edukasi seperti ditunjukkan pada gambar 43 di bawah ini.

| Education Program Form                                                               |                                      |        |
|--------------------------------------------------------------------------------------|--------------------------------------|--------|
| Channel*                                                                             | Online (DGT Taxpayer Portal)         | $\sim$ |
| Request date*                                                                        | 10-09-2024                           |        |
| Registered Taxpayer?*                                                                | Yes                                  | $\sim$ |
| Requester Inforamation                                                               |                                      |        |
|                                                                                      |                                      |        |
| Requestor's Name*                                                                    | RAKA                                 |        |
| Requestor's TIN/NIK                                                                  | 321/1226011/10007                    |        |
| Requestor's Address*                                                                 | JL. JENDERAL GATOT SUBROTO KAV.40-42 |        |
| Requestor's Phone Number                                                             | +6287777777777                       |        |
| Requestor's Email Address*                                                           | trainingctas_op@kemenkeu.go.id       |        |
| Request Education Information                                                        |                                      |        |
| Date of Service Delivery Requested Starts                                            |                                      |        |
| Date of Canvies Delivery Derivated Start                                             |                                      |        |
| Date of Service Delivery Requested End-                                              |                                      |        |
| Time or Service Delivery Requested Start*                                            |                                      |        |
| Time of Service Delivery Requested End*                                              |                                      |        |
| Timezone*                                                                            | Please select                        | ~      |
| Activity Name*                                                                       |                                      |        |
| Type of Request*                                                                     | Please select                        | ~      |
| Sub Type of Request*                                                                 | Please select                        | ~      |
| Participant*                                                                         |                                      |        |
| Number of participant*                                                               |                                      |        |
| Location of Service Delivery (Address)*                                              |                                      |        |
|                                                                                      |                                      |        |
| Location of Service Delivery (Province)*                                             | Please select                        | ~      |
| Location of Service Delivery (City)*                                                 | Please select                        | ~      |
| Location of Service Delivery (District)*                                             | Please select                        | ~      |
| Location of Service Delivery (Subdistrict)*                                          | Please select                        | $\sim$ |
|                                                                                      |                                      |        |
| Contact Person Information                                                           |                                      |        |
| Contact Person same as Requestor?                                                    |                                      |        |
| Is Contact Person Registered Taxpayer?*                                              | Please select                        | $\sim$ |
| Contact Person Name*                                                                 |                                      |        |
| Contact Person TIN/NIK*                                                              |                                      |        |
| Contact Person Address*                                                              |                                      |        |
| Contact Person Phone Number*                                                         |                                      |        |
| Contact Person Email Address*                                                        |                                      |        |
| Statement                                                                            |                                      |        |
|                                                                                      |                                      |        |
| I hereby declare that the above activity is not<br>intended for commercial purposes* |                                      |        |
| lisername*                                                                           |                                      |        |
| Username*                                                                            |                                      |        |
| Password*                                                                            |                                      |        |
|                                                                                      |                                      |        |
|                                                                                      |                                      |        |
| Save Reset                                                                           |                                      |        |

Gambar 43 FORMULIR PERMINTAAN NARASUMBER

Lengkapi kolom-kolom yang tersedia (untuk yang bertanda bintang wajib diisi). Tekan tombol **Save** (simpan) untuk menyimpan dan mengirimkan permohonan.

#### Education Program Request Grid

Menu ini digunakan oleh wajib pajak untuk memantau status permohonan edukasi yang diajukan wajib pajak. Untuk mengakses menu ini, wajib pajak dapat memilih menu **Layanan Wajib Pajak** (*Taxpayer Services*) [1] --> submenu **Layanan Edukasi** (*Education Services*) [2] --> *Education Program Request Grid* [3].

| Cdjp                               | U Version: 1.1                         | .2-build-1672 en-US 🗸 🗗      | PT NYA RAKA - 0012345678910000                                                     | ✓ Last login: 10 Sep 2024 09:07:46                                                   |
|------------------------------------|----------------------------------------|------------------------------|------------------------------------------------------------------------------------|--------------------------------------------------------------------------------------|
| My Portal 👻 eTax Invoice eBUI      | POT (Withholding Slips) 👻 Tax Return 👻 | Payments - My General Ledger | Taxpayer Services                                                                  | FAQ EoI      External Applications                                                   |
| 0012345678910000<br>PT NYA RAKA    | Taxpayer 360-Degre                     | ee Overview                  | Administrative Services  General Inquiry Complaints, Suggestions and Appreciations |                                                                                      |
| Taxpayer Details                   | Name                                   |                              | Education Services  Education History Basic Knowledge of Taxation                  | Education Class Activities<br>Education Material<br>Submit Education Program Request |
| Overview                           | Taxpayer Identification Number         | 0012345678910000             |                                                                                    | Education Program Request Grid                                                       |
| General Information                | Main Activity                          | Perdagangan Balas Jasa ata   | is Dasar Fee atau Kontrak                                                          | Education Program Request Grid                                                       |
| Addresses                          | Taxpayer Type                          | Perseroan Terbatas (PT)      |                                                                                    |                                                                                      |
| Contact Details<br>Related Parties | Taxpayer Category                      | Badan                        |                                                                                    |                                                                                      |
| Land & Building Tax Objects        | TIN Status                             |                              |                                                                                    |                                                                                      |
| Economic Codes                     | Date Registered                        |                              |                                                                                    |                                                                                      |
| Bank Details                       | Activation Date                        |                              |                                                                                    |                                                                                      |
| Family Tax Unit                    | Taxable Person for VAT Purposes        |                              |                                                                                    |                                                                                      |
| Place of Business Activity         | Status                                 |                              |                                                                                    |                                                                                      |
| Tax Types                          | Taxable Person for VAT Purposes        |                              |                                                                                    |                                                                                      |
| My Representatives                 | Appointment Date                       |                              |                                                                                    |                                                                                      |

Gambar 44 SUBMENU EDUCATION PROGRAM REQUEST GRID

Maka akan disajikan kolom informasi terkait dengan pengajuan permohonan edukasi antara lain tanda terima permohonan, saluran edukasi, unit kerja yang memproses, identitas wajib pajak, identitas pemohon, tanggal kegiatan edukasi, tempat kegiatan edukasi dan status permohonan.

| Education P          | Education Program Request |                           |                          |                                                            |                                  |              |  |
|----------------------|---------------------------|---------------------------|--------------------------|------------------------------------------------------------|----------------------------------|--------------|--|
|                      |                           |                           |                          |                                                            |                                  |              |  |
| Education Request Nu | ımber †↓                  | Proof of Receipt Number 1 | Channel 1                | Processing Tax Region 1                                    | Processing Tax Office 1          | Request Date |  |
|                      | V                         | Y                         | Select Channel 🗸 🗸       | Select Processing Tax Region 🛛 🗸                           | Select Processing Tax Office 🛛 🗸 |              |  |
| No data found.       |                           |                           |                          |                                                            |                                  |              |  |
|                      |                           |                           | Showing 0 to 0 of 0 entr | ies $\langle\!\langle \rangle \rangle$ > > 10 $\checkmark$ |                                  |              |  |

Gambar 45 DETAIL KOLOM EDUCATION PROGRAM REQUEST GRID

#### B Riwayat Edukasi Perpajakan (Education Material Services)

Submenu ini digunakan untuk mengetahui riwayat edukasi yang sudah dilakukan oleh wajib pajak. Untuk mengaksesnya, wajib pajak dapat memilih menu **Layanan Wajib Pajak** (*Taxpayer Services*) [1] --> submenu *Education History* [2] seperti ditunjukkan pada gambar 46 di halaman berikut.

| Cdjp                              | 🕑 Version: 1.                           | 1.2-build-1672 en-US $\checkmark$ 🗗 🗘 | PT NYA RAKA - 0012        | 345678910000        | ✓ Last lo | ogin: 10 Sep 2024 09:07:46 |
|-----------------------------------|-----------------------------------------|---------------------------------------|---------------------------|---------------------|-----------|----------------------------|
| My Portal - Education History eBU | IPOT (Withholding Slips) 👻 Tax Return 👻 | Payments 👻 My General Ledger          | Taxpayer Services * Acc   | ess Management 🝷    | FAQ Eol - | External Applications 👻    |
| 0012345678910000                  |                                         |                                       | Administrative Services   | +                   |           |                            |
| DT NIVA DAKA                      | Taxpaver 360-Degr                       | ee Overview                           | General Inquiry           | •                   |           |                            |
| PT NYA KAKA                       | insparjer dede beg.                     |                                       | Complaints, Suggestions a | and Appreciations 🕨 |           |                            |
|                                   |                                         |                                       | Education Services        | • · · · ·           |           |                            |
| Taxpaver Details                  |                                         |                                       | Education History         |                     |           |                            |
| Taxpayer 360-Degree               | Name                                    | PT NYA RAKA                           | Basic Knowledge of Taxati | on                  |           |                            |
| Overview                          | Taxpayer Identification Number          | 0012345678910000                      |                           |                     |           |                            |
| General Information               | Main Activity                           | Perdagangan Balas Jasa atas           | Dasar Fee atau Kontrak    |                     |           |                            |
| Addresses                         |                                         | Perseroan Terbatas (PT)               |                           |                     |           |                            |
| Contact Details                   | Тахраует туре                           | Badan                                 |                           |                     |           |                            |
| Related Parties                   | Taxpayer Category                       | baaan                                 |                           |                     |           |                            |
| Land & Building Tax Objects       | TIN Status                              |                                       |                           |                     |           |                            |
| Economic Codes                    | Date Registered                         |                                       |                           |                     |           |                            |

Gambar 46 SUBMENU EDUCATION HISTORY

Maka akan disajikan kolom informasi terkait dengan nama aktivitas edukasi, tanggal dimulai dan berakhirnya layanan, waktu dimulai dan berakhirnya layanan, lokasi layanan diberikan, Kanwil/KPP penyelenggara, dan judul kegiatan.

| Education Program Request                  |                           |                    |                                  |                                  |              |  |  |
|--------------------------------------------|---------------------------|--------------------|----------------------------------|----------------------------------|--------------|--|--|
|                                            |                           |                    |                                  |                                  |              |  |  |
| Education Request Number 1                 | Proof of Receipt Number 1 | Channel 1          | Processing Tax Region 1          | Processing Tax Office ↑↓         | Request Date |  |  |
| V                                          | V                         | Select Channel 🗸 🗸 | Select Processing Tax Region 🛛 🗸 | Select Processing Tax Office 🛛 🗸 |              |  |  |
| No data found.                             |                           |                    |                                  |                                  |              |  |  |
| Showing 0 to 0 of 0 entries << < > >> 10 ~ |                           |                    |                                  |                                  |              |  |  |

Gambar 47 DETAIL KOLOM EDUCATION PROGRAM REQUEST

#### C Materi Perpajakan Dasar (Basic Knowledge of Taxation)

Submenu ini digunakan untuk mengakses materi-materi perpajakan dasar. Untuk mengaksesnya, wajib pajak dapat memilih menu **Layanan Wajib Pajak** (*Taxpayer Services*) [1] --> submenu **Basic Knowledge of Taxation** [2].

| Cdjp                                    | (b) Version:                              | 1.1.2-build-1672 en-US 🗸        | <b>b<sup>7</sup> Q<sup>1</sup> ③</b> 3175090210680007 NAMA31750                                               | 90210680007 🗸 | Last login: 10 Sep 2024 10:42:47 🕑 |
|-----------------------------------------|-------------------------------------------|---------------------------------|----------------------------------------------------------------------------------------------------|---------------|------------------------------------|
| My Portal 🝷 eTax Invoice eBUPC          | DT (Withholding Slips) + Tax Return + Pay | ments 👻 My General Ledger       | Taxpayer Services  Access Management                                                                          | ▼ FAQ Eol ▼   | External Applications 🝷            |
| 3175090210680007<br>NAMA317509021068000 | Taxpayer 360-Degree                       | Overview                        | Administrative Services<br>General Inquiry<br>Complaints, Suggestions and Appreciations<br>Education Services |               |                                    |
| Taxpayer Details<br>Taxpayer 360-Degree | Name                                      | NAMA3175090210680007            | Education History<br>Basic Knowledge of Taxation                                                              |               |                                    |
| Overview                                | Taxpayer Identification Number            | 3175090210680007                |                                                                                                    |               |                                    |
| General Information                     | Main Activity                             | PEGAWAI SWASTA                  |                                                                                                    |               |                                    |
| Addresses                               | Taxpayer Type                             | Individual or Undevided Inherit | ance                                                                                                    |               |                                    |
| Contact Details                         | Taxnaver Category                         | Individual                      |                                                                                                    |               |                                    |
| Related Parties                         |                                           |                                 |                                                                                                    |               |                                    |
| Land & Building Tax Objects             | TIN Status                                | ACTIVE                          |                                                                                                    |               |                                    |
| Economic Codes                          | Date Registered                           | 13 Mei 2019                     |                                                                                                    |               |                                    |
| Bank Details                            | Activation Date                           |                                 |                                                                                                    |               |                                    |
| Family Tax Unit                         | Taxable Person for VAT Purposes Status    |                                 |                                                                                                    |               |                                    |

Gambar 48 TAMPILAN SUBMENU BASIC KNOWLEDGE OF TAXATION

Maka sistem akan mengarahkan ke laman www.pajak.go.id.

**BUKU MANUAL** 

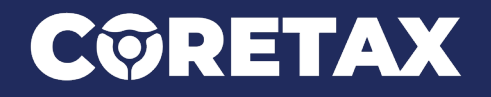

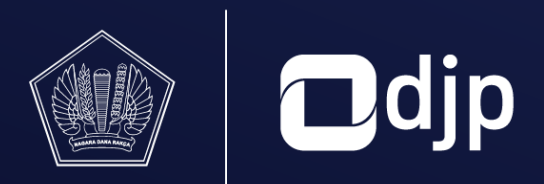

©2024 DIREKTORAT JENDERAL PAJAK KEMENTERIAN KEUANGAN REPUBLIK INDONESIA